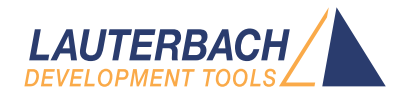

# **OS Awareness Manual QNX**

Release 09.2024

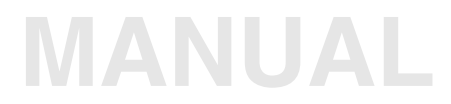

| TRACE32 Online Help                         |    |
|---------------------------------------------|----|
| TRACE32 Directory                           |    |
| TRACE32 Index                               |    |
| TRACE32 Documents                           |    |
| OS Awareness Manuals                        | Þ  |
| OS Awareness and Run Mode Debugging for QNX | ŕ  |
| OS Awareness Manual QNX                     | 1  |
| History                                     | 5  |
| Overview                                    | 6  |
| Terminology                                 | 6  |
| Brief Overview of Documents for New Users   | 7  |
| Supported Versions                          | 7  |
| Configuration                               | 8  |
| Quick Configuration Guide                   | 8  |
| Hooks & Internals in QNX                    | 8  |
| Requirements for Debugging                  | 9  |
| Requirements for Tracing                    | 9  |
| Requirements for QNX Hypervisor             | 10 |
| Debug Features                              | 11 |
| Display of Kernel Resources                 | 11 |
| Task Stack Coverage                         | 11 |
| Task-Related Breakpoints                    | 12 |
| Task Context Display                        | 14 |
| MMU Support                                 | 16 |
| Space IDs                                   | 16 |
| MMU Declaration                             | 16 |
| Scanning System and Processes               | 19 |
| Symbol Autoloader                           | 20 |
| SMP Support                                 | 22 |
| Dynamic Task Performance Measurement        | 23 |
| QNX specific Menu                           | 24 |
| Trace Features                              | 26 |
| Task Runtime Statistics                     | 26 |
| Task State Analysis                         | 27 |
| Function Runtime Statistics                 | 28 |
| QNX specific Menu for Tracing               | 30 |

| Debugging QNX Components        |                                        | 31 |
|---------------------------------|----------------------------------------|----|
| Initial Program Loader (IPL)    |                                        | 31 |
| QNX Kernel                      |                                        | 31 |
| Downloading the QNX Image       |                                        | 32 |
| Debugging the Kernel Startup    |                                        | 32 |
| Debugging the Kernel            |                                        | 33 |
| User Processes                  |                                        | 33 |
| Debugging the Process           |                                        | 34 |
| Debugging into Shared Libraries |                                        | 35 |
| Debugging QNX Threads           |                                        | 36 |
| Trapping Segmentation Violation |                                        | 36 |
| QNX Commands                    |                                        | 38 |
| TASK.ASINFO                     | Display address space information      | 38 |
| TASK.IFS                        | Display directory of IFS               | 38 |
| TASK.MMU.SCAN                   | Scan process MMU space                 | 39 |
| TASK.Option                     | Set awareness options                  | 40 |
| TASK.PIDIN                      | Display "pidin" like information       | 40 |
| TASK.Process                    | Display processes                      | 41 |
| TASK.QVM                        | Display VMs                            | 42 |
| TASK.SHMEM                      | Display contents of shmem              | 42 |
| TASK.SLOGGER2                   | Display contents of slogger2 buffers   | 43 |
| TASK.sYmbol                     | Process symbol management              | 44 |
| TASK.sYmbol.DELete              | Unload process symbols and MMU         | 44 |
| TASK.sYmbol.DELeteLib           | Unload library symbols                 | 45 |
| TASK.sYmbol.LOAD                | Load process symbols and MMU           | 45 |
| TASK.sYmbol.LOADLib             | Load library symbols                   | 46 |
| TASK.sYmbol.Option              | Set symbol management options          | 46 |
| TASK.Thread                     | Display threads                        | 48 |
| TASK.TLOGger                    | Display tracelogger buffer             | 49 |
| TASK.TLOGger.VMLOGger           | Copy tracelogger buffer to LOGGER      | 50 |
| TASK.Watch                      | Watch processes                        | 51 |
| TASK.Watch.ADD                  | Add process to watch list              | 51 |
| TASK.Watch.DELete               | Remove process from watch list         | 51 |
| TASK.Watch.DISable              | Disable watch system                   | 52 |
| TASK.Watch.DISableBP            | Disable process creation breakpoints   | 52 |
| TASK.Watch.ENable               | Enable watch system                    | 52 |
| TASK.Watch.ENableBP             | Enable process creation breakpoints    | 53 |
| TASK.Watch.View                 | Show watched processes                 | 53 |
| QNX PRACTICE Functions          |                                        | 56 |
| TASK.ASINFO.SIZE()              | Size of address space                  | 56 |
| TASK.ASINFO.START()             | Start of address space                 | 56 |
| TASK.CONFIG()                   | OS Awareness configuration information | 57 |
| TASK.CORE.ASSIGN()              | Core assignment                        | 57 |

| TASK.CURRENT()                       | Current process or thread | 57 |
|--------------------------------------|---------------------------|----|
| TASK.LIB.ADDRESS()                   | Address of library        | 58 |
| TASK.PROC.ID()                       | Process ID                | 59 |
| TASK.PROC.MAGIC()                    | Magic number of process   | 59 |
| TASK.PROC.NAME()                     | Name of process           | 59 |
| TASK.PROC.SID2MAGIC()                | Process of space ID       | 59 |
| TASK.PROC.SPACE()                    | Space ID of process       | 60 |
| TASK.PROC.THREADS()                  | List of threads           | 60 |
| TASK.PROC.TTB()                      | TTB of process            | 60 |
| TASK.QVM.FORMAT()                    | Machine ID of VM          | 61 |
| TASK.QVM.MAGIC()                     | Magic number of VM        | 61 |
| TASK.QVM.MID()                       | Machine ID of VM          | 61 |
| TASK.QVM.NAME()                      | Name of VM                | 61 |
| TASK.QVM.VMLIST()                    | List of VMs               | 62 |
| Appendix                             |                           | 63 |
| Appendix A: Kernel debug information |                           | 63 |

Version 05-Oct-2024

# History

- 07-Feb-2024 New functions: TASK.QVM.NAME() and TASK.QVM.VMLIST().
- 04-Apr-2022 Split the "Features" chapter into two chapters, "Debug Features" and "Trace Features".
- 04-Apr-2022 Updated "Hooks & Internals in QNX" chapter.
- 11-Mar-2022 New functions: TASK.CORE.ASSIGN(), TASK.PROC.ID(), TASK.PROC.TTB(), TASK.ASINFO.START(), TASK.ASINFO.SIZE().
- 11-Mar-2022 New functions: TASK.QVM.MAGIC(), TASK.QVM.MID(), and TASK.QVM.FORMAT().
- 10-Mar-2022 New commands: TASK.IFS, TASK.SHMEM, TASK.SLOGGER2, and TASK.QVM. New option /TTBHV for the command TASK.Option.

| TRACE32 PowerView for ARM 1 [SIM @ ]                                                                                                    |                                                                                                    |
|----------------------------------------------------------------------------------------------------|----------------------------------------------------------------------------------------------------|
| File Edit View Var Break Run CPU Misc Trace Perf Cov OMAP4430app QNX                                                                                                    | Window Help                                                                                                    |
| H ⊨   ↓ ✔ Ċ   ▶ II   ⊠  ? №   ◎     Ξ 패 III & ⊗ ⊗ ⊗   🕹 ź 🌶                                                                                                    |                                                                                                    |
| E [B::List PlotPoint]                                                                                                    | 💑 B::TASK.Process                                                                                                    |
| Note         Image: Next of the sector         Image: Next of the sector         Image: Next of the sec | magic pid spaceid #thr name<br>EFFDF010 1. 0000 13. proc/boot/procnto-smp-instr-20                                                                        |
| ** PlotPoint<br>**<br>** The routine that calculates the mandelbrot points.                                                                                                    | EFFDF4E8 4099. 0003 1. proc/boot/slogger<br>EFFDF754 4100. 0004 3. proc/boot/pipe                                                                         |
| void PlotPoint(int xpt, int ypt)                                                                                                    | EFFDFC2C 4102. 0006 1. proc/boot/i2c-omap35xx-omap4<br>EFFFE010 4103. 0007 1. proc/boot/i2c-omap35xx-omap4                                                |
| NSR:0015:00101A6C E52DB004 PlotPoint:str r11,[r13,#-0x4]!<br>NSB:0015:00101A70 E28DB000 add r11,r13,#0x0 ; r11,r13,                                                                                                    | EFFFE27C 4104. 0008 1. proc/boot/i2c-omap35xx-omap4<br>EFFFE4E8 16393. 0009 7. proc/boot/devb-mmcsd-blaze<br>EFFFE754 16394. 000A 2. proc/boot/spi-master |
| NSR:0015:00101A74         E240D044         sub         r13,r13,#0X44         ; r13,r13,           NSR:0015:00101A78         E5080040         str         r0,[r11,#-0x44]         r0           NSR:0015:00101A7C         E5081044         str         r1,[r11,#-0x44]         r1                                                                                                    | EFFFE9C0 16395. 0008 2. proc/boot/spi-master<br>EFFFE2C2 16396. 000C 8. proc/boot/io-usb                                                                  |
| 509         long double x         = 0.0;           NSR:0015:00101A80         ED977890         vldr         d7,0x101CC8           NSR:0015:00101484         ED087805         vstr         d7,0x101CC8                                                                                                    | EFF6227C 24590 000F 1. usr/sbin/dbp.client<br>EFF6227C 32783. 000F 1. proc/boot/devc-pty                                                                  |
| 510 long double y = 0.0;<br>NSR:0015:00101488 ED9F788E vldr d7,0x101C8                                                                                                    | EFF62754 36880. 0010 3. proc/boot/qconn<br>EFF629C0 32785. 0011 1. usr/sbin/inetd<br>EFF62CZ 36882. 0012 1. bin/sh                                        |
| S11         long double xnew         = 0.0;           NSR:0015:00101AQ0         ED9F788C         vldr         d7,0x101CC8                                                                                                    | EFF3127C 36883. 0014 2. proc/boot/tracelogger<br>EFF314E8* 40980. 0015 3. bin/sieve_g                                                                     |
| NSR:0015:00101A94         ED087B08         vstr         d7, [r11,#-0x2C]           S12         long double ynew         = 0.0;           NSR:0015:00101A98         ED9F788A         vldr         d7,0/101CC8                                                                                                    | B::TASK.Process "sieve_g"                                                                                                    |
| NSR:0015:00101A9C ED087B09 vstr d7,[r11,#-0x24]<br>float precalcX, pcXx;<br>float precalcY, pcYy;                                                                                                    | magic pid spaceid #thr name<br>EFF314E8* 40980. 0015 3. bin/sieve_g                                                                                       |
| <                                                                                                    | flags arguments                                                                                                    |
| B::TASK.Thread                                                                                                    | threads: num: 3. max: 8. free: 5.     magic tid name                                                                                                    |
| magic         name         pid         Fid         pid         state         blocked         cpl         owner           EFF45010         qconn         36880.         1.         10.r         sigwaitinfo         0.         EFF62754           EFF45988         qconn:2         36880.         2.         10.r         condyar         B0FF0100         1.         EFF62754                                                                                                    | qconn         EFF32988         1. sieve_g           qconn         EFF32680         2. sieve_g:2           qconn         EFF30010         3. sieve_g:3     |
| EFF32010         qconn:3         36880.         3.         10.r         receive         1.         0.         EFF62754           EFF45348         inetd         32785.         1.         10.r         sigwaitinfo         0.         EFF62202           EFF45808         sh         36882.         1.         10.r         sigwaitinfo         1.         EFF62202                                                                                                    | qconn                                                                                                    |
| EFF32348         tracelogger         36883.         1.         10.r         receive         1.         0.         EFF31270           EFFFC010         tracelogger:2         36883.         2.         10.r         sigwaitinfo         1.         EFF31270           EFE32888         sigwaitinfo         1.         10.r         runnino         1.         EFF31270                                                                                                    | tracelogger address name<br>tracelogger 00100000                                                                                                    |
| EFF32680         sieve_g:2         40980.         2.         10.r         ready         0.         EFF314E8           EFF30010         sieve_g:3         40980.         3.         10.r         reply         1.         1.         EFF314E8                                                                                                    | sieve_g 78030000 libsocket.so.3<br>sieve_g 78030000 libsocket.so.1                                                                                        |
| ٠ · · · · · · · · · · · · · · · · · · ·                                                                                                    | 01000000 l1bc.so. 3                                                                                                    |
| B:: TASK.                                                                                                    |                                                                                                    |
| Process Thread PIDIN MMU SYmbol Watch Option TLOG                                                                                                    | ger TASKState previous                                                                                                    |
| NSR:0015:FE04AFC8 \\procnto-smp-instr-201007091524\Global\ClockCycles+0x44 promo-smp-instr-                                                                                                    | 01007091524 0 system ready MIX UP                                                                                                    |

The OS Awareness for QNX contains special extensions to the TRACE32 Debugger. This manual describes the additional features, such as additional commands and statistic evaluations.

# Terminology

QNX uses the terms "processes" and "threads". If not otherwise specified, the TRACE32 term "task" corresponds to QNX threads.

#### Architecture-independent information:

- **"Training Basic Debugging"** (training\_debugger.pdf): Get familiar with the basic features of a TRACE32 debugger.
- **"T32Start"** (app\_t32start.pdf): T32Start assists you in starting TRACE32 PowerView instances for different configurations of the debugger. T32Start is only available for Windows.
- **"General Commands**" (general\_ref\_<*x*>.pdf): Alphabetic list of debug commands.

#### Architecture-specific information:

- "Processor Architecture Manuals": These manuals describe commands that are specific for the processor architecture supported by your Debug Cable. To access the manual for your processor architecture, proceed as follows:
  - Choose Help menu > Processor Architecture Manual.
- "OS Awareness Manuals" (rtos\_<os>.pdf): TRACE32 PowerView can be extended for operating system-aware debugging. The appropriate OS Awareness manual informs you how to enable the OS-aware debugging.

### **Supported Versions**

Currently QNX is supported for the following versions:

- QNX 6.1 to 6.6:
  - "armle" on ARM architectures,
  - "ppcbe" on PowerPC,
  - "shle" on SH4,
  - "x86" on Intel x86 architectures (32bit implementation)
- QNX 7.0, 7.1 and 8.0:
  - "armle-v7" on ARM32 architectures,
  - "aarch64le" on ARM64 architectures,
  - "x86" on Intel x86 architectures (32bit implementation)
  - "x86\_64" on Intel x86 architectures (64bit implementation)

The **TASK.CONFIG** command loads an extension definition file called "qnx.t32" (directory "~~/demo/*<processor*>/kernel/qnx"). It contains all necessary extensions.

Automatic configuration tries to locate the QNX internals automatically. For this purpose all symbol tables must be loaded and accessible at any time the OS Awareness is used (see also "Hooks & Internals").

If you want to display the OS objects "On The Fly" while the target is running, you need to have access to memory while the target is running. In case of ICD, you have to enable **SYStem.MemAccess** or **SYStem.CpuAccess** (CPU dependent).

For system resource display and trace functionality, you can do an automatic configuration of the OS Awareness. For this purpose it is necessary that all system internal symbols are loaded and accessible at any time, the OS Awareness is used. Each of the **TASK.CONFIG** arguments can be substituted by '0', which means that this argument will be searched and configured automatically. For a fully automatic configuration omit all arguments:

Format: TASK.CONFIG ~~/demo/<cpu>/kernel/qnx/qnx.t32

(Note: "~~" refers to the TRACE32 installation directory)

Note that the kernel symbols from "procnto" must be loaded into the debugger. See **Hooks & Internals** for details on the used symbols.

See also the examples in the demo directories "~~/demo/<cpu>/kernel/qnx".

### **Quick Configuration Guide**

To access all features of the OS Awareness you should follow the following roadmap:

- 1. Carefully read the demo start-up scripts (~~/demo/<*cpu*>/kernel/qnx).
- 2. Make a copy of the PRACTICE script "qnx.cmm". Modify the file according to your application.
- 3. Run the modified version in your application. This should allow you to display the kernel resources and use the trace functions (if available).

Now you can access the QNX extensions through the menu.

In case of any problems, please carefully read the previous Configuration chapters.

### Hooks & Internals in QNX

No hooks are used in the kernel.

There are some requirements to do a successful debugging and tracing with QNX. In case of problems, please check carefully these items.

### **Requirements for Debugging**

For retrieving the kernel data structures, the OS Awareness uses the global kernel symbols of "procnto". This means that every time, when features of the OS Awareness are used, the symbols of "procnto" must be available and accessible.

The system builder generates a linked symbol file called "procnto.sym" in the workspace's "Images" directory, which needs to be loaded into the debugger.

**QNX 6.2:** To create the symbol file in your image directory, you need to add a line "[+keeplinked]" to your system build file.

**QNX 6.3/6.4:** To create the symbol file in your image directory, change in the System Builder Project (project.bld) the property "System -> Procnto/Startup Symbol Files" to "Yes".

**QNX 6.5:** To create the symbol files in your image directory, open the System Builder Project (project.bld) and set the "System" properties "Create startup sym file?" and "Create proc sym file?" to "Yes".

**QNX 6.6/7.0:** To create the symbol file in your image directory, you need to add a line "[+keeplinked]" to your system build file.

Please look at the demo startup script qnx.cmm, how to load the system symbols and the symbols of your application.

**NOTE:** In QNX version 6.5 and 6.6, the standard installation does not include debug information of the kernel, i.e. you will not be able to see the internal structures of a process or thread. The QNX awareness does not need this, so it's sufficient to use the standard kernel. However, if you want access to these internal structures, you have to install and use the debug version - see **Appendix A**.

### **Requirements for Tracing**

Tracing with QNX requires that the on-chip trace generation logic can generate process and/or thread information. For details refer to "OS-aware Tracing" (trace32\_concepts.pdf).

On Arm architectures, QNX serves the ContextID register with the address space ID (ASID) of the process. This allows tracking the program flow of the processes and evaluation of the process switches. But it does not provide trace information of threads.

To allow tracing of QNX threads, the context ID must contain the thread ID. See **Task Runtime Analysis** for an appropriate patch.

TRACE32 can be used to debug both, the QNX hypervisor host and any guest running as virtual machine (VM) within the hypervisor. In QNX, a VM is bound to a special QNX host process, called "qvm". To be able to debug guests, the following requirements must be met:

- TRACE32 must be set up as a hypervisor debug environment.
- The QNX awareness for the QNX host must be set up completely.
- The symbols of the "qvm" process must be loaded. If there is more than one qvm process, it is enough to load the symbols of only one qvm.
- To be able to work with several qvm processes, the QNX host *must not* use ASLR, Ensure to start procnto with the switch "-m~r" to switch off address space layout randomization.

The OS Awareness for QNX supports the following debug features.

## **Display of Kernel Resources**

The extension defines new commands to display various kernel resources. Information on the following QNX components can be displayed:

| TASK.Process  | Processes                 |
|---------------|---------------------------|
| TASK.Thread   | Threads                   |
| TASK.PIDIN    | pidin                     |
| TASK.ASINFO   | address space information |
| TASK.IFS      | IFS directory             |
| TASK.SHMEM    | shmem                     |
| TASK.SLOGGER2 | slogger2                  |
| TASK.TLOGger  | tracelogger               |
| TASK.QVM      | VMs                       |

For a description of the commands, refer to chapter "QNX Commands".

If your hardware allows memory access while the target is running, these resources can be displayed "On The Fly", i.e. while the application is running, without any intrusion to the application.

Without this capability, the information will only be displayed if the target application is stopped.

### **Task Stack Coverage**

For stack usage coverage of tasks, you can use the **TASK.STacK** command. Without any parameter, this command will open a window displaying with all active tasks. If you specify only a task magic number as parameter, the stack area of this task will be automatically calculated.

To use the calculation of the maximum stack usage, a stack pattern must be defined with the command **TASK.STacK.PATtern** (default value is zero).

To add/remove one task to/from the task stack coverage, you can either call the **TASK.STacK.ADD** or **TASK.STacK.ReMove** commands with the task magic number as the parameter, or omit the parameter and select the task from the **TASK.STacK.\*** window.

It is recommended to display only the tasks you are interested in because the evaluation of the used stack space is very time consuming and slows down the debugger display.

| 💑 B::TASK.STacK      |           |          |            |     |            |          |     |   |    |    |    | ×  |
|----------------------|-----------|----------|------------|-----|------------|----------|-----|---|----|----|----|----|
| name                 | low       | high     | sp         | %   | lowest     | spare    | max | 0 | 10 | 20 | 30 | 40 |
| p-instr-201007091524 | EFFD5108  | EFFD5348 | EFFD52F0   | 15% | EFFD52F0   | 000001E8 | 15% | _ |    |    |    |    |
| io-usb:2             | 0007E000  | 0007F000 | 0007EF7C   | 3%  | 0007ECBC   | 00000CBC | 20% | - |    |    |    |    |
| usb_resmgr           | 00044000  | 00045000 | 00044F5C   | 4%  | 00044B1C   | 00000B1C | 30% | - |    |    | _  | =  |
| io-pkt#0x00          | 0007D000  | 0007F000 | 0007EF44   | 2%  | 0007D6D4   | 000006D4 | 78% | - |    |    |    | _  |
| usbdi_event_handler  | 0004F000  | 00050000 | 0004FF08   | 6%  | 0004FA84   | 00000A84 | 34% | - |    |    |    |    |
| qconn:2              | 0007E000  | 0007F000 | 0007EF74   | 3%  | 0007ED0C   | 00000D0C | 18% |   |    | _  |    |    |
| tracelogger:2        | 0007E000  | 0007F000 | 0007EF6C   | 3%  | 0007ED04   | 00000D04 | 18% | _ |    |    |    |    |
| sieve_g              | 000FA000  | 00100000 | 000FFE24   | 1%  | 000FACCC   | 00000CCC | 86% |   |    |    |    | —  |
| sieve_g:2            | 0007E000  | 0007F000 | 0007EF7C   | 3%  | 0007ED00   | 00000D00 | 18% |   |    |    |    |    |
| sieve_g:3            | 0005 0000 | 0005E000 | 0005 DF 78 | 3%  | 0005 DF 38 | 00000F38 | 4%  | - |    |    |    |    |
| (other)              |           |          | EFFEAF68   |     |            |          |     |   |    |    |    |    |
|                      |           |          |            |     |            |          |     |   |    |    |    | *  |
|                      | •         |          |            |     |            |          |     |   |    |    |    | •  |
| -                    |           |          |            |     |            |          |     |   |    |    |    |    |

**NOTE:** The stack coverage **only** evaluates the stack area that is currently mapped into the MMU of the process. While running, QNX may map additional pages to the stack. QNX usually does not initialize the stack before use. Thus the maximum stack usage may show wrong results.

# **Task-Related Breakpoints**

Any breakpoint set in the debugger can be restricted to fire only if a specific task hits that breakpoint. This is especially useful when debugging code which is shared between several tasks. To set a task-related breakpoint, use the command:

Break.Set <address>|<range> [/<option>] /TASK <task> Set task-related breakpoint.

- Use a magic number, task ID, or task name for *<task>*. For information about the parameters, see "What to know about the Task Parameters" (general\_ref\_t.pdf).
- For a general description of the **Break.Set** command, please see its documentation.

By default, the task-related breakpoint will be implemented by a conditional breakpoint inside the debugger. This means that the target will *always* halt at that breakpoint, but the debugger immediately resumes execution if the current running task is not equal to the specified task.

**NOTE:** Task-related breakpoints impact the real-time behavior of the application.

On some architectures, however, it is possible to set a task-related breakpoint with *on-chip* debug logic that is less intrusive. To do this, include the option **/Onchip** in the **Break.Set** command. The debugger then uses the on-chip resources to reduce the number of breaks to the minimum by pre-filtering the tasks.

For example, on ARM architectures: *If* the RTOS serves the Context ID register at task switches, and *if* the debug logic provides the Context ID comparison, you may use Context ID register for less intrusive task-related breakpoints:

| Break.CONFIG.UseContextID ON | Enables the comparison to the whole Context ID register.                                                                                                    |
|------------------------------|----------------------------------------------------------------------------------------------------|
| Break.CONFIG.MatchASID ON    | Enables the comparison to the ASID part only.                                                                                                    |
| TASK.List.tasks              | If <b>TASK.List.tasks</b> provides a trace ID ( <b>traceid</b> column), the debugger will use this ID for comparison. Without the trace ID, it uses the magic number ( <b>magic</b> column) for comparison. |

When single stepping, the debugger halts at the next instruction, regardless of which task hits this breakpoint. When debugging shared code, stepping over an OS function may cause a task switch and coming back to the same place - but with a different task. If you want to restrict debugging to the current task, you can set up the debugger with **SETUP.StepWithinTask ON** to use task-related breakpoints for single stepping. In this case, single stepping will always stay within the current task. Other tasks using the same code will not be halted on these breakpoints.

If you want to halt program execution as soon as a specific task is scheduled to run by the OS, you can use the **Break.SetTask** command.

Example for a task-related breakpoint, equivalent to the **Break.Set <function> /TASK <task>** command:

| 📦 B::Break.Set                                                                                             |                                                                      | - • •                                  |                                                                                                    |
|----------------------------------------------------------------------------------------------------|----------------------------------------------------------------------|----------------------------------------|----------------------------------------------------------------------------------------------------|
| address / expres                                                                                           | ssion                                                                |                                        | name of function                                                                                           |
| PlotPoint                                                                                                  |                                                                      |                                        | breakpoint is set o                                                                                        |
| <ul> <li>type</li> <li>Program</li> <li>ReadWrite</li> <li>Read</li> <li>Write</li> <li>default</li> </ul> | options<br>EXclude Temporary<br>NOMARK DISable<br>DISableHIT<br>DATA | - method<br>auto •<br>action<br>stop • | click on "advanced"                                                                                        |
| Ok<br>ProgramPass                                                                                          | Add Delete<br>memory / register / var                                | Cancel                                 | to ger more options                                                                                        |
| MemoryReadWrite     MemoryRead     MemoryRead                                                              | TASK<br>"tracelogger                                                 | COUNT                                  | name of thread<br>related to this breakpoint                                                               |
| RegisterReadWrite     RegisterRead                                                                         | CONDition                                                            | THLL                                   |                                                                                                    |
| O Registerwrite                                                                                            |                                                                      | 👙 🗹 RESUME                             |                                                                                                    |
|                                                                                                    |                                                                      | B::Break                               | List  Disable Al Brable Al Int Inpl Store Loat Set  types impl task program SOFT "sieve_g:2" Helper Mandel |

# **Task Context Display**

You can switch the whole viewing context to a task that is currently not being executed. This means that all register and stack-related information displayed, e.g. in **Register**, **List.auto**, **Frame** etc. windows, will refer to this task. Be aware that this is only for displaying information. When you continue debugging the application (Step or Go), the debugger will switch back to the current context.

To display a specific task context, use the command:

Frame.TASK [<task>] Display task context.

- Use a magic number, task ID, or task name for *<task>*. For information about the parameters, see "What to know about the Task Parameters" (general\_ref\_t.pdf).
- To switch back to the current context, omit all parameters.

To display the call stack of a specific task, use the following command:

Frame /Task <task> Display call stack of a task.

If you'd like to see the application code where the task was preempted, then take these steps:

- 1. Open the Frame /Caller /Task <task> window.
- 2. Double-click the line showing the OS service call.

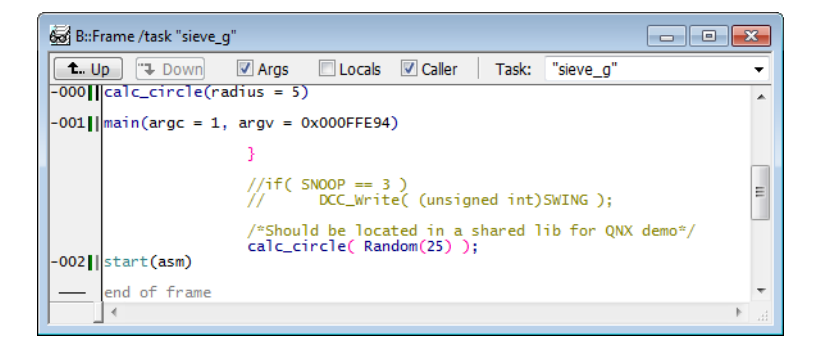

To provide full debugging possibilities, the Debugger has to know, how virtual addresses are translated to physical addresses and vice versa. All **MMU** and **TRANSlation** commands refer to this necessity.

### Space IDs

Different processes of QNX may use identical virtual addresses. To distinguish those addresses, the debugger uses an additional identifier, the so-called space ID (memory space ID) that specifies, to which virtual memory space the address refers to. The command **SYStem.Option.MMUSPACES ON** enables the use of the space ID. For all processes using the kernel address space, the space ID is zero. For processes using their own address space, the space ID corresponds to the process ID (but is not equal to). Threads of a particular process use the memory space of the invoking parent process. Consequently threads have the same space ID as the parent process.

You may scan the whole system for space IDs using the command **TRANSlation.ScanID**. Use **TRANSlation.ListID** to get a list of all recognized space IDs.

The function task.proc.space("<process>") returns the space ID for a given process.

### MMU Declaration

To access the virtual and physical addresses correctly, the debugger needs to know the format of the MMU tables in the target.

The following command is used to declare the basic format of MMU tables:

MMU.FORMAT <format> [<base\_address> [<logical\_kernel\_address\_range><br/><physical\_kernel\_address>]]Define MMU<br/>table structure

| <format></format> | Description                                                                                                    |
|-------------------|----------------------------------------------------------------------------------------------------|
| QNX.PLAIN         | QNX format using the ARM FCSE translation. Use this format only if the kernel address range starts at a lower addresses than 0xFC000000. Other than format QNX.fcse, page table entries in the range 0x02000000 <= VA < 0xFC000000 are not hidden, but MMU.List.PageTable shows valid translations between 0x02000000 and the begin of the kernel address space which are actually not used by the OS. */ |
| QNX.fcse          | Standard QNX format using the ARM FCSE translation, assuming a kernel address range of 0xFC0000000xFFFFFFF. Page table entries for 0x02000000 <= VA < 0xFC000000 are hidden because these are neither process nor kernel specific addresses. */                                                                                                    |
| STD               | Standard format defined by the CPU                                                                                                    |
| ΤΙΝΥ              | MMU format using a tiny page size of only 1024 bytes                                                                                                    |

### <format> Options for PowerPC:

| <format></format> | Description                                                                                                    |
|-------------------|----------------------------------------------------------------------------------------------------|
| QNX               | QNX standard format                                                                                             |
| QNXBIG            | QNX format with 64-bit table entries (QNX 6.4/6.5 at booke and 900 cores). Covers 32-bit virtual address range. |
| STD               | Standard format defined by the CPU                                                                              |

| <format></format> | Description                                                                                                    |
|-------------------|----------------------------------------------------------------------------------------------------|
| STD               | Automatic detection of the page table format from the SATP register.                                                                         |
| SV32              | 32-bit page table format (for SV32 targets only)                                                                                             |
| SV32X4            | Stage 2 (G-stage) 32-bit page table format for page tables translating intermediate physical addresses. Not applicable to other page tables. |
| SV39              | 39-bit page table format (for SV64 targets only)                                                                                             |
| SV39X4            | Stage 2 (G-stage) 39-bit page table format for page tables translating intermediate physical addresses. Not applicable to other page tables. |
| SV48              | 48-bit page table format (for SV64 targets only)                                                                                             |
| SV48X4            | Stage 2 (G-stage) 48-bit page table format for page tables translating intermediate physical addresses. Not applicable to other page tables. |
| SV57              | 57-bit page table format (for SV64 targets only)                                                                                             |
| SV57X4            | Stage 2 (G-stage) 57-bit page table format for page tables translating intermediate physical addresses. Not applicable to other page tables. |

### <format> Options for SH4:

| <format></format> | Description         |
|-------------------|---------------------|
| QNX               | QNX standard format |

### <format> Options for x86:

| <format></format> | Description                                                  |  |  |  |  |  |  |  |
|-------------------|--------------------------------------------------------------|--|--|--|--|--|--|--|
| ЕРТ               | Extended page table format (type autodetected)               |  |  |  |  |  |  |  |
| EPT4L             | Extended page table format (4-level page table)              |  |  |  |  |  |  |  |
| EPT5L             | Extended page table format (5-level page table)              |  |  |  |  |  |  |  |
| P32               | 32-bit format with 2 page table levels                       |  |  |  |  |  |  |  |
| PAE               | Format with 3 page table levels                              |  |  |  |  |  |  |  |
| PAE64             | 64-bit format with 4 page table levels                       |  |  |  |  |  |  |  |
| PAE64L5           | 64-bit format with 5 page table levels                       |  |  |  |  |  |  |  |
| STD               | Automatic detection of the page table format used by the CPU |  |  |  |  |  |  |  |

<base\_address> is currently unused. Specify zero.

#### <logical\_kernel\_address\_range>

<logical\_kernel\_address\_range> specifies the virtual to physical address translation of the kernel address range. Typically the kernel has a 1:1 translation.

#### <physical\_kernel\_address>

<physical\_kernel\_address> specifies the physical start address of the kernel.

When declaring the MMU layout, you should also create the kernel translation manually with **TRANSlation.Create**.

The kernel code, which resides in the kernel space, can be accessed by any process, regardless of the current space ID. Use the command **TRANSlation.COMMON** to define the complete address range that is addressed by the kernel as commonly used area.

Enable the debugger's table walk with **TRANSlation.TableWalk ON**, and switch on the debugger's MMU translation with **TRANSlation.ON**.

Setting up the MMU declaration is highly architecture and system dependent, please see the example scripts in the ~~/demo directory.

### Scanning System and Processes

To access the different process spaces correctly, the debugger needs to know the address translation of every virtual address it uses. You can either scan the MMU tables and place a copy of them into the debugger's address translation table, or you can use a table walk, where the debugger walks through the MMU tables each time it accesses a virtual address.

The command MMU.SCAN *only* scans the contents of the current processor MMU settings. Use the command MMU.SCAN ALL to go through all space IDs and scan their MMU settings. Note that on some systems, this may take a long time. In this case you may scan single processes (see below).

The MMU of the SH4 has an address translation that cannot be scanned fully automatically. However, the current used memory areas can be scanned with MMU.SCAN UTLB and MMU.SCAN ITLB.

To scan the address translation of a specific process, use the command **MMU.SCAN TaskPageTable** *<process>*. This command scans the space ID of the specified process. To scan the kernel space, use:

```
MMU.SCAN TaskPageTable "procnto"
```

**TRANSlation.List** shows the address translation table for all scanned space IDs.

If you set **TRANSlation.TableWalk ON**, the debugger tries first to look up the address translation in it's own table (**TRANSlation.List**). If this fails, it walks through the target MMU tables to find the translation for a specific address. This feature eliminates the need of scanning the MMU each time it changed, but walking

through the tables for each address may result in a very slow reading of the target. The address translations found with the table walk are only temporarily valid (i.e. not stored in **TRANSlation.List**), and are invalidated at each **Go** or **Step**.

See also chapter "Debugging QNX Kernel and User Processes".

## Symbol Autoloader

The OS Awareness for QNX contains a "Symbol Autoloader", which automatically loads symbol files corresponding to executed processes or libraries. The autoloader maintains a list of address ranges, corresponding to QNX components and the appropriate load command. Whenever the user accesses an address within an address range specified in the autoloader (e.g. via **Data.List**), the debugger invokes the command necessary to load the corresponding symbols to the appropriate addresses (including relocation). This is usually done via a PRACTICE script.

In order to load symbol files, the debugger needs to be aware of the currently loaded components. This information is available in the kernel data structures and can be interpreted by the debugger. The command **sYmbol.AutoLOAD.CHECK** defines, *when* these kernel data structures are read by the debugger (only on demand or after each program execution).

### sYmbol.AutoLOAD.CHECK [ON | OFF | ONGO]

The loaded components can change over time, when processes are started and stopped and libraries are loaded or unloaded. The command **sYmbol.AutoLOAD.CHECK** configures the strategy, when to "check" the kernel data structures for changes in order to keep the debugger's information regarding the components up-to-date.

*Without parameters*, the **sYmbol.AutoLOAD.CHECK** command *immediately* updates the component information by reading the kernel data structures. This information includes the component name, the load address and the space ID and is used to fill the autoloader list (shown via **sYmbol.AutoLOAD.List**).

With **sYmbol.AutoLOAD.CHECK ON**, the debugger *automatically* reads the component information *each time the target stops executing* (even after assembly steps), having to assume that the component information might have changed. This significantly slows down the debugger which is inconvenient and often superfluous, e.g. when stepping through code that does not load or unload components.

With the parameter **ONGO**, the debugger checks for changed component info like with ON, but *not when performing single steps*.

With **sYmbol.AutoLOAD.CHECK OFF**, no automatic read is performed. In this case, the update has to be triggered manually when considered necessary by the user.

**NOTE:** The autoloader covers only components that are already started. Components that are not in the current process or library table are not covered.

The command **TASK.sYmbol.Option AutoLoad** configures which types of components the autoloader shall consider:

- Processes,
- All libraries, or
- Libraries of the current process.

It is recommended to restrict the components to the minimal set of interest (rather than all components), because it makes the autoloader checks much faster. By default, only processes are checked by the autoloader.

When configuring the OS Awareness for QNX, set up the symbol autoloader with the following command:

| continue of the take for symbol load on the last a last a           | Format:            | sYmbol.AutoLOAD.CHECKQNX " <action>"</action>       |  |
|---------------------------------------------------------------------|--------------------|-----------------------------------------------------|--|
| <a clion="">. action to take for symbol for a clion at contract</a> | <action>:</action> | action to take for symbol load, e.g.: "do autoload" |  |

The command **sYmbol.AutoLOAD.CHECKQNX** is used to define which action is to be taken, for loading the symbols corresponding to a specific address. The action defined is invoked with specific parameters (see below). With QnX, the pre-defined action is to call the script ~~/demo/<*cpu*>/kernel/qnx/autoload.cmm.

Note: the action parameter needs to be written with quotation marks (for the parser it is a string).

Note that *defining* this action, does not cause its execution. The action is executed on demand, i.e. when the address is actually accessed by the debugger e.g. in the **Data.List** or **Trace.List** window. In this case the autoloader executes the *<action>* appending parameters indicating the name of the component, its type (process, library), the load address and space ID.

For checking the currently active components use the command **sYmbol.AutoLOAD.List**. Together with the component name, it shows details like the load address, the space ID, and the command that will be executed to load the corresponding object files with symbol information. Only components shown in this list are handled by the autoloader.

|   | 🛓 B::sYmbol.AutoLoad.List |                    |     |      |     |          |          |           |           |              | × |
|---|---------------------------|--------------------|-----|------|-----|----------|----------|-----------|-----------|--------------|---|
|   | 🗶 Delete All 🔕 Check      |                    |     |      |     |          |          |           |           |              |   |
|   | ddress to                 | name               | dyn | load | cmo | b        |          |           |           |              |   |
|   | C:0000:FE01A000FE09B58F   | (procnto)          | _ √ | V    | do  | ~~/demo/ | /arm/ker | rnel/qnx, | /autoload | "(procnto)"  |   |
|   | C:0002:001000000010F273   | devc-seromap       | √   |      | do  | ~~/demo/ | /arm/ker | rnel/qnx, | /autoload | "devc-seroma | L |
|   | C:0003:0010000000102353   | slogger            | V V |      | do  | ~~/demo/ | /arm/ker | rnel/qnx, | /autoload | "slogger" Ox |   |
|   | C:0004:0010000000103DEB   | pipe               | V V |      | do  | ~~/demo/ | /arm/ker | rnel/qnx, | /autoload | "pipe" 0x1 0 |   |
|   | C:0005:0010000000105007   | i2c-omap35xx-omap4 | √   |      | do  | ~~/demo/ | /arm/ker | rnel/qnx, | /autoload | "i2c-omap35x |   |
|   | C:0006:0010000000105007   | i2c-omap35xx-omap4 | V V |      | do  | ~~/demo/ | /arm/ker | rnel/qnx, | /autoload | "i2c-omap35x |   |
|   | C:0007:0010000000105007   | 12c-omap35xx-omap4 | √   |      | do  | ~~/demo/ | /arm/ker | rnel/qnx, | /autoload | "i2c-omap35x |   |
|   | C:0008:0010000000105007   | i2c-omap35xx-omap4 | V V |      | do  | ~~/demo/ | /arm/ker | rnel/qnx, | /autoload | "i2c-omap35x |   |
|   | C:0009:001000000010C6CB   | devb-mmcsd-blaze   | √   |      | do  | ~~/demo/ | /arm/ker | rnel/qnx, | /autoload | "devb-mmcsd- |   |
|   | C:000A:001000000010249B   | spi-master         | √   |      | do  | ~~/demo/ | /arm/ker | rnel/qnx, | /autoload | "spi-master" |   |
|   | C:000B:001000000010249B   | spi-master         | √   |      | do  | ~~/demo/ | /arm/ker | rnel/qnx, | /autoload | "spi-master" |   |
|   | C:000C:001000000011A44B   | io-usb             | √   |      | do  | ~~/demo/ | /arm/ker | nel/qnx   | /autoload | "io-usb" 0x1 |   |
|   | C:000D:001000000018882F   | io-pkt-v4          | √   |      | do  | ~~/demo/ | /arm/ker | rnel/qnx, | /autoload | "io-pkt-v4"  |   |
|   | C:000E:001000000010D5CF   | dhcp.client        | √   |      | do  | ~~/demo/ | /arm/ker | rnel/qnx, | /autoload | "dhcp.client |   |
|   | C:000F:001000000010E96F   | devc-pty           | √   |      | do  | ~~/demo/ | /arm/ker | rnel/qnx, | /autoload | "devc-pty" 0 |   |
|   | C:0010:001000000011F43B   | qconn              | √   |      | do  | ~~/demo/ | /arm/ker | rnel/qnx, | /autoload | "qconn" 0x1  |   |
|   | C:0012:001000000013FDEF   | sh                 | √   |      | do  | ~~/demo/ | /arm/ker | rnel/qnx, | /autoload | "sh" 0x1 0x1 |   |
|   | C:0014:00100000001041BB   | tracelogger        | V V |      | do  | ~~/demo/ | /arm/ker | rnel/qnx, | /autoload | "tracelogger |   |
|   | C:0015:0010000000101F7F   | sieve_g            | √   | √    | do  | ~~/demo/ | /arm/ker | rnel/qnx, | /autoload | "sieve_g" Ox |   |
|   |                           | l                  |     |      |     |          |          |           |           |              | Ŧ |
|   |                           | <                  |     |      |     |          |          |           |           | •            |   |
| 2 | -                         |                    |     |      |     |          |          |           |           |              |   |

| NOTE: | The GNU compiler generates different code if an application is built with debug info  |
|-------|---------------------------------------------------------------------------------------|
|       | (option "-g"), even if the optimization level is the same. Ensure that you always use |
|       | the debug version on both sides, the target where you start the application, and the  |
|       | debugger where you load the symbol file.                                              |

### **SMP Support**

The OS Awareness supports symmetric multiprocessing (SMP).

An SMP system consists of multiple similar CPU cores. The operating system schedules the threads that are ready to execute on any of the available cores, so that several threads may execute in parallel. Consequently an application may run on any available core. Moreover, the core at which the application runs may change over time.

To support such SMP systems, the debugger allows a "system view", where one TRACE32 PowerView GUI is used for the whole system, i.e. for all cores that are used by the SMP OS. For information about how to set up the debugger with SMP support, please refer to the **Processor Architecture Manuals**.

All core relevant windows (e.g. **Register.view**) show the information of the current core. The state line of the debugger indicates the current core. You can switch the core view with the **CORE.select** command.

Target breaks, be they manual breaks or halting at a breakpoint, halt all cores synchronously. Similarly, a **Go** command starts all cores synchronously. When halting at a breakpoint, the debugger automatically switches the view to the core that hit the breakpoint.

Because it is undetermined, at which core an application runs, breakpoints are set on all cores simultaneously. This means, the breakpoint will always hit independently on which core the application actually runs.

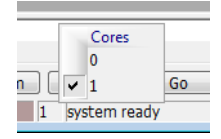

In SMP systems, the **TASK.Thread** command contains a "cpu" column that shows at which core the task is running, or was running the last time.

### **Dynamic Task Performance Measurement**

The debugger can execute a dynamic performance measurement by evaluating the current running task in changing time intervals. Start the measurement with the commands **PERF.Mode TASK** and **PERF.Arm**, and view the contents with **PERF.ListTASK**. The evaluation is done by reading the 'magic' location (= current running task) in memory. This memory read may be non-intrusive or intrusive, depending on the **PERF.METHOD** used.

If **PERF** collects the PC for function profiling of processes in MMU-based operating systems (**SYStem.Option.MMUSPACES ON**), then you need to set **PERF.MMUSPACES**, too.

For a general description of the **PERF** command group, refer to "**General Commands Reference Guide P**" (general\_ref\_p.pdf).

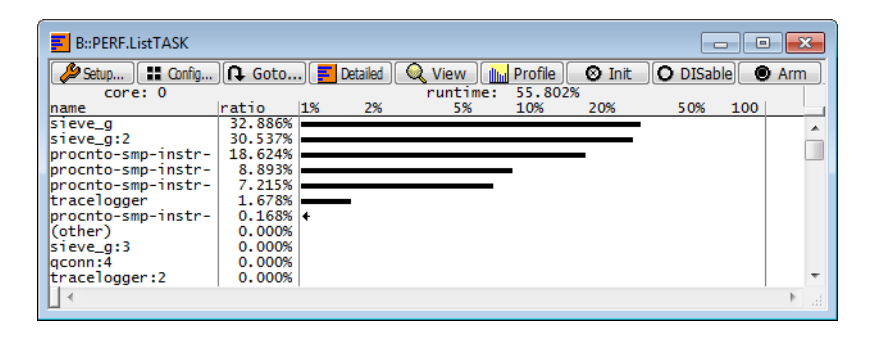

The menu file "qnx.men" contains a menu with QNX specific menu items. Load this menu with the **MENU.ReProgram** command.

You will find a new menu called QNX.

|             | <b>Display Processes</b><br>Display Threads<br>pidin |   |                        |   |  |  |
|-------------|------------------------------------------------------|---|------------------------|---|--|--|
| F<br>L<br>A | Process Debugging                                    | • | Load Symbols           |   |  |  |
|             | Library Debugging                                    | • | Delete Symbols         |   |  |  |
|             | Autoloader                                           |   | Debug Process on main  |   |  |  |
|             | Autoloadel                                           |   | Watch Processes        | • |  |  |
| L           | Stack Coverage                                       | • | Scan Process MMU Pages |   |  |  |
|             | Help ONX Awareness                                   |   | Scan All MMU Tables    |   |  |  |

- The Display menu items launch the kernel resource display windows. See chapter "Display of Kernel Resources".
- Process Debugging refers to actions related to process based debugging. See also chapter "Debugging the Process".
  - Use Load Symbols and Delete Symbols to load rsp. delete the symbols of a specific process. See also TASK.sYmbol.
  - **Debug Process on main** allows you to start debugging a process on it's main() function. Select this prior to starting the process. Specify the name of the process you want to debug. Then start the process in your terminal. The debugger will load the symbols and halt at main(). See also the demo script "app\_debug.cmm".
  - Watch Processes opens a process watch window or adds or removes processes from the process watch window. Specify a process name. See TASK.Watch for details.
  - Scan Process MMU Pages scans the MMU pages of the specified process.
  - Scan All MMU Tables performs a scan over all target side kernel and process MMU pages. See also chapter "Scanning System and Processes".
  - "Library Debugging" refers to actions related to library based debugging. See also chapter "Debugging into Shared Libraries".
    - Use Load Symbols and Delete Symbols to load rsp. delete the symbols of a specific library. Please specify the library name and the process name that uses this library. You may select a symbol file on the host with the Browse button. See also TASK.sYmbol.
    - Scan Process MMU Pages scans the MMU pages of the specified process. Specify the name of the process that uses the library you want to debug.
       Scan All MMU Tables performs a scan over all target side kernel and process MMU pages. See also chapter "Scanning System and Processes".
- Use the **Autoloader** submenu to configure the symbol autoloader. See also chapter "**Symbol Autoloader**".
  - List Components opens a sYmbol.AutoLOAD.List window showing all components currently active in the autoloader.

- Check Now! performs a sYmbol.AutoLOAD.CHECK and reloads the autoloader list.
- Set Loader Script allows you to specify the script that is called when a symbol file load is required. You may also set the automatic autoloader check.
- Use **Set Components Checked** to specify, which QNX components should be managed by the autoloader. See also **TASK.sYmbol.Option AutoLOAD**.
- The **Stack Coverage** submenu starts and resets the QNX specific stack coverage and provides an easy way to add or remove threads from the stack coverage window.

In addition, the menu file (\*.men) modifies these menus on the TRACE32 main menu bar:

The Trace menu is extended. In the List submenu, you can choose if you want a trace list
window to show only thread switches (if any) or thread switches together with the default display.

The **Perf** menu contains additional submenus for task runtime statistics, task-related function runtime statistics or statistics on task states, if a trace is available. See also chapter "**Task Runtime Statistics**".

The OS Awareness for QNX supports the following trace features.

### **Task Runtime Statistics**

NOTE: This feature is *only* available, if your debug environment is able to trace task switches (program flow trace is not sufficient). It requires either an on-chip trace logic that is able to generate task information (eg. data trace), or a software instrumentation feeding one of TRACE32 software based traces (e.g. FDX or Logger). For details, refer to "OS-aware Tracing" in TRACE32 Concepts, page 36 (trace32\_concepts.pdf).

Based on the recordings made by the **Trace** (if available), the debugger is able to evaluate the time spent in a task and display it statistically and graphically.

To evaluate the contents of the trace buffer, use these commands:

| Trace.List List.TASK DEFault               | Display trace buffer and task switches                            |
|--------------------------------------------|-------------------------------------------------------------------|
| Trace.STATistic.TASK                       | Display task runtime statistic evaluation                         |
| Trace.Chart.TASK                           | Display task runtime timechart                                    |
| Trace.PROfileSTATistic.TASK                | Display task runtime within fixed time intervals statistically    |
| Trace.PROfileChart.TASK                    | Display task runtime within fixed time intervals as colored graph |
| Trace.FindAll Address TASK.CONFIG(magic)   | Display all data access records to the "magic" location           |
| Trace.FindAll CYcle owner OR CYcle context | Display all context ID records                                    |

The start of the recording time, when the calculation doesn't know which task is running, is calculated as "(unknown)".

All kernel activities up to the thread switch are added to the calling thread. If a process or thread terminates *before* the trace is evaluated, the debugger cannot assign a correct name to it. Instead the debugger will show a hex value for this process/thread.

On ARM architectures, QNX serves the ContextID register with the address space ID (ASID) of the process. This allows tracking the program flow of the processes and evaluation of the process switches. But it does not provide performance information of threads.

To allow a detailed performance analysis on QNX threads, the context ID must contain the thread ID. Set the lower 8 bit of the context ID register with the process' ASID, and set the upper 24 bit with the lower 24bit of the address of the thread entry, i.e. "(thread << 8) | ASID".

The QNX awareness needs to be informed about the changed format of the context ID:

#### TASK.Option THRCTX ON

To implement the above context ID setting, either patch the kernel or implement a "kerop\_microaccount\_hook". Ask Lauterbach for support if you need assistance.

### **Task State Analysis**

| NOTE: | This feature is only available, if your debug environment is able to trace task    |
|-------|------------------------------------------------------------------------------------|
|       | switches and data accesses (program flow trace is not sufficient). It requires     |
|       | either an on-chip trace logic that is able to generate a data trace, or a software |
|       | instrumentation feeding one of TRACE32 software based traces (e.g. FDX or          |
|       | Logger). For details, refer to "OS-aware Tracing" in TRACE32 Concepts, page        |
|       | 36 (trace32_concepts.pdf).                                                         |

The time different tasks are in a certain state (running, ready, suspended or waiting) can be evaluated statistically or displayed graphically.

This feature requires that the following data accesses are recorded:

- All accesses to the status words of all tasks
- Accesses to the current task variable (= magic address)

Adjust your trace logic to record all data write accesses, or limit the recorded data to the area where all TCBs are located (plus the current task pointer).

**Example**: This script assumes that the TCBs are located in an array named TCB\_array and consequently limits the tracing to data write accesses on the TCBs and the task switch.

```
Break.Set Var.RANGE(TCB_array) /Write /TraceData
Break.Set TASK.CONFIG(magic) /Write /TraceData
```

To evaluate the contents of the trace buffer, use these commands:

| Trace.STATistic.TASKState | Display task state statistic |
|---------------------------|------------------------------|
| Trace.Chart.TASKState     | Display task state timechart |

The start of the recording time, when the calculation doesn't know which task is running, is calculated as "(unknown)".

NOTE: This feature is *only* available, if your debug environment is able to trace task switches (program flow trace is not sufficient). It requires either an on-chip trace logic that is able to generate task information (eg. data trace), or a software instrumentation feeding one of TRACE32 software based traces (e.g. FDX or Logger). For details, refer to "OS-aware Tracing" in TRACE32 Concepts, page 36 (trace32\_concepts.pdf).

All function-related statistic and time chart evaluations can be used with task-specific information. The function timings will be calculated dependent on the task that called this function. To do this, in addition to the function entries and exits, the task switches must be recorded.

To do a selective recording on task-related function runtimes based on the data accesses, use the following command:

```
; Enable flow trace and accesses to the magic location Break.Set TASK.CONFIG(magic) /TraceData
```

To do a selective recording on task-related function runtimes, based on the Arm Context ID, use the following command:

```
; Enable flow trace with Arm Context ID (e.g. 32bit) ETM.ContextID 32
```

To evaluate the contents of the trace buffer, use these commands:

| Trace.ListNesting                 | Display function nesting           |
|-----------------------------------|------------------------------------|
| Trace.STATistic.Func              | Display function runtime statistic |
| Trace.STATistic.TREE              | Display functions as call tree     |
| Trace.STATistic.sYmbol /SplitTASK | Display flat runtime analysis      |
| Trace.Chart.Func                  | Display function timechart         |
| Trace.Chart.sYmbol /SplitTASK     | Display flat runtime timechart     |

The start of the recording time, when the calculation doesn't know which task is running, is calculated as "(unknown)".

If a process or thread terminates *before* the trace is evaluated, the debugger cannot assign a correct name to it. Instead the debugger will show a hex value for this process/thread. Additionally, if the process terminated, the debugger may no longe have access to the code and cannot decode the program flow of this process.

On ARM architectures, QNX serves the ContextID register with the address space ID (ASID) of the process. This allows tracking the program flow of the processes and evaluation of the process switches. But it does not provide performance information of threads.

To allow a detailed performance analysis on QNX threads, the context ID must contain the thread ID. See **Task Runtime Analysis** for an appropriate patch.

The menu entries specific to tracing are already described in the menu for debug features.

QNX runs on virtual address spaces. The kernel uses a static address translation. Each user process gets its own user address space when loaded, mapped to any physical RAM area that is currently free. Due to this address translations, debugging the QNX kernel and the user processes requires some settings to the debugger.

To distinguish those different memory mappings, TRACE32 uses "space IDs", defining individual address translations for each ID. The kernel itself (procnto) is attached to the space ID zero. Each process that has its own memory space, gets a space ID that corresponds (but is not equal to) its process ID. QNX threads get the space ID of the parent process.

See also chapter "MMU Support".

# Initial Program Loader (IPL)

The IPL usually resides in Flash on the target to allow reloading of the system image via any target interface. If you're using an IPL, and you want to debug it, simply load the symbols of the appropriate IPL image into the debugger. The image is located in the QNX SDK directory target/qnx6/*arch*/boot/sys.

Example:

Data.LOAD.Elf ipl-sengine /NoCODE

### QNX Kernel

The QNX system builder generates an image (IFS) that contains the startup code, the kernel and any given application. The file format of the IFS depends on the target system, usually it is in ELF or binary format.

Additionally, the QNX Awareness needs the symbols of the procnto kernel. Please see section "Hooks & Internals" how to generate the symbol files of the kernel.

If you start the QNX image from Flash, or if you download the image using the IPL, do this as you are doing it without debugging.

If you want to download the QNX image using the debugger, you have to watch about the file IFS format. If the IFS is in ELF format, simply download this to the target. If the IFS is in binary format, you have to tell the debugger at which address to download it. Please check the example scripts, which version to use and how to obtain the download address.

#### Examples:

```
Data.Load.Elf mbx800.ifs ; downloading ELF IFS
Data.Load.Binary pxa250tmdp.ifs 0xa0800000 ; downloading binary IFS
```

To create the IFS in ELF format (in QNX 6.3 and up), change in the System Builder Project (project.bld) the property "System -> Boot File" to "elf".

When downloading the kernel via the debugger, remember to set startup parameters that the kernel requires, before booting the kernel. Usually the IPL passes these parameters to the image.

### **Debugging the Kernel Startup**

The kernel image starts with a special startup routine, called "startup-*<board>*". If you want to debug this (tiny) startup sequence, you have to load the symbols of this module. If you generated the proceed symbol file, the system builder also preserved the symbol file of the startup image.

#### Example:

Data.LOAD.ELF startup-pxa250tmdp.sym /NoCODE

As soon as the startup sequence ended, you have to load the kernel symbols. See the next chapter on how to debug the kernel in the virtual address space.

For debugging the kernel itself, and for using the QNX awareness, you have to load the virtual addressed symbols of the kernel into the debugger. The procnto symbol file contains all addresses in virtual format, so it's enough to simply load the file:

```
Data.Load.Elf procnto.sym /NoCODE
```

### **User Processes**

Each user process in QNX gets its own virtual memory space. To distinguish the different memory spaces, the debugger assigns a "space ID", which correlates (but is not equal) to the process ID. Using this space ID, it is possible to address a unique memory location, even if several processes use the same virtual address.

Note that at every time the QNX awareness is used, it needs the kernel symbols. Please see the chapters above on how to load them. Hence, load all process symbols with the option /NoClear to preserve the kernel symbols.

| NOTE: | <b>Debug Builds:</b><br>By default, the QNX IDE builds two binaries for the process, one with<br>optimization (e.g. "hello"), and one with debug information, usually with the<br>suffix "_g" (e.g. "hello_g"). Those files contain different code, do not mix them!<br>To be able to debug the process, use the debug variant on <i>both</i> sides, i.e. start<br>"hello_g" on the target system, and load the symbol file "hello_g" into the<br>debugger. |
|-------|----------------------------------------------------------------------------------------------------|
|-------|----------------------------------------------------------------------------------------------------|

NOTE: Regarding ASLR: If you use address space layout randomization (ASLR) with "position independent executable" (PIE) code, then use the symbol autoloader to load the symbols of processes and libraries. Each time you invoke a process or a library, it will be loaded onto a different address, making it almost impossible to load the symbols manually. The symbol autoloader takes care of the dynamic loading and loads the symbols to the appropriate locations.

### **Debugging the Process**

To correlate the symbols of a user process with the virtual addresses of this process, it is necessary to load the symbols into this space ID.

#### Manually Load Process Symbols:

For example, if you've got a a process called "hello" with the space ID 12 (the dot specifies a decimal number!):

Data.LOAD.Elf hello 12.:0 /NoCODE /NoClear

The space ID of a process may also be calculated by using the PRACTICE function task.proc.spaceid() (see chapter "QNX PRACTICE Functions").

#### Automatically Load Process Symbols:

If a process name is unique, and if the symbol files are accessible at the standard search paths, you can use an automatic load command

```
TASK.sYmbol.LOAD "hello"
```

; load symbols of "hello"

This command loads the symbols of "hello". See **TASK.sYmbol.LOAD** for more information.

#### Using the Symbol Autoloader:

If the symbol autoloader is configured (see chapter "**Symbol Autoloader**"), the symbols will be automatically loaded when accessing an address inside the process. You can also force the loading of the symbols of a process with

```
sYmbol.AutoLOAD.CHECK
sYmbol.AutoLOAD.TOUCH "hello"
```

#### Using the Menus:

Select the menu item "QNX" -> "Process Debugging" -> "Load Symbols" to load the symbols of a specific process. Alternatively, select "Display Processes", right click on the "magic" of a process, and select "Load Symbols".

#### Debugging a Process From Scratch, Using a Script:

If you want to debug your process right from the beginning (at "main()"), you have to load the symbols *before* starting the process. This is a tricky thing because you have to know the process ID, which is assigned first at the process start-up. The demo directory contains a script "app\_debug.cmm" that assists you for this purpose. Call the script with the process name as argument before the process is started:

```
DO ~~/demo/<cpu>/kernel/qnx/app_debug.cmm hello
```

Then, start the process in QNX. The debugger should automatically halt at the entry point of the process. You can also use the menu item "QNX" -> "Process Debugging" -> "Debug Process on main...", which does essentially the same within a dialog. See also chapter "QNX Specific Menu".

#### Debugging a Process From Scratch, with Automatic Detection:

The **TASK.Watch** command group implements the above script as an automatic handler and keeps track of a process launch and the availability of the process symbols. See **TASK.Watch.View** for details.

### **Debugging into Shared Libraries**

If the process uses shared libraries, QNX loads them into the address space of the process. The process itself contains no symbols of the libraries. If you want to debug those libraries, you have to load the corresponding symbols into the debugger.

#### Manually Load Library Symbols:

- 1. Start your process and open a TASK.Process window.
- 2. Double-click the magic value of the process that uses the library.
- 3. Expand the "libraries" tree (if available).

A list will appear that shows the loaded libraries and the corresponding load addresses.

4. Load the symbols to this address and into the space ID of the process.

E.g. if the process has the space ID 12., the library is called "lib.so.2" and it is loaded on address 0x01000000, then use the command:

Data.LOAD.Elf lib.so.2 12.:0x01000000 /NoCODE /NoClear

You can also use PRACTICE functions to automatically load the symbols of a library with a script. E.g.:

```
local &spaceid &magic &address
&spaceid=task.proc.space("hello")
&magic=task.proc.magic("hello")
&address=task.lib.address("lib.so.2",&magic)
```

Data.LOAD.Elf mylib &spaceid:&address /NoCODE /NoClear

Of course, this library must be compiled with debugging information.

#### Automatically Load Library Symbols:

If a library name is unique, and if the symbol files are accessible at the standard search paths, you can use an automatic load command:

```
TASK.sYmbol.LOADLib "hello" "libc.so.2"
```

This command loads the symbols of the library "libc.so", used by the process "hello". See **TASK.sYmbol.LOADLib** for more information.

#### Using the Symbol Autoloader:

If the symbol autoloader is configured (see chapter "**Symbol Autoloader**"), the symbols will be automatically loaded when accessing an address inside the library. You can also force the loading of the symbols of a library with:

```
sYmbol.AutoLOAD.CHECK
sYmbol.AutoLOAD.TOUCH "libc.so.2"
```

#### Using the Menus:

Select the menu item "QNX" -> "Llbrary Debugging" -> "Load Symbols" to load the symbols of a specific library. Alternatively, select "Display Processes", double click on the "magic" of the process, expand the "libraries" section, right click on the "magic" of a library and select "Load Symbols".

### **Debugging QNX Threads**

QNX threads share the same virtual memory of the parent process. The OS Awareness for QNX assigns one space ID for all threads that belong to a specific process. It is sufficient, to load the debug information of this process only once (onto its space ID) to debug all threads of this process. See chapter "Debugging the Process" for loading the process' symbols.

The **TASK.Thread** window shows which thread is currently running ("running").

### **Trapping Segmentation Violation**

"Segmentation Violation" happens, if the code tries to access a memory location that cannot be mapped in an appropriate way. E.g. if a process tries to write to a read-only area, or if the kernel tries to read from a non-existent address. A user segmentation violation is detected inside the kernel routine "usr\_fault()", if the mapping of page fails. To trap segmentation violations, set a breakpoint onto the label "usr\_fault". This function is called with three parameters:

- "code\_signo" that specifies the signal codes delivered to the thread;
- "thread" specifies, which thread caused the fault;
- "fault\_addr" is the address that caused the fault.

On ARM systems these parameters are stored in R0, R1 and R2. On PowerPC systems these parameters are stored in R3, R4 and R5.

When halted at "usr\_fault", you may load the temporary register set of TRACE32 with the values that are stored in the thread structure of the faulting thread. See the example script "segv.cmm" in the ~~/demo directory.

Use Data.List, Var.Local etc. then to analyze the fault.

As soon as debugging is continued (e.g. **Step**, **Go**, ...), the original register settings at "bad\_area" are restored.

# TASK.ASINFO

Display address space information

Format:

TASK.ASINFO

Displays information about the QNX address spaces, similar to the "pidin syspage=asinfo" command of QNX. This command is available, even if "pidin" is not included in your image.

| 🖧 ВаТА | ASK.ASINFO                              |                  |       |      |      |                                       |
|--------|-----------------------------------------|------------------|-------|------|------|---------------------------------------|
| offset | start                                   | end              | owner | attr | prio | name                                  |
| 0000   | 000000000000000000000000000000000000000 | 0000FFFFFFFFFFFF | -     | k    | 100. | /memory                               |
| 0020   | 000000000000000000000000000000000000000 | 00000000FFFFFFF  | 0000  | k    | 100. | /memory/below4G                       |
| 0040   | 0000000040000000                        | 000000007FFFFFF  | 0020  | rwck | 100. | /memory/below4G/ram                   |
| 0060   | 000000600000000                         | 000000063FFFFFF  | 0000  | rwck | 100. | /memory/ram                           |
| 0080   | 00000000F1010000                        | 00000000F1010FFF | 0000  | rw   | 100. | /memory/gicd                          |
| 00A0   | 00000000F1020000                        | 00000000F1020FFF | 0000  | rw   | 100. | /memory/gicc                          |
| 00C0   | 000000004000F000                        | 000000004000F7FF | 0000  | rwc  | 100. | /memory/hypervisor_vector             |
| 00E0   | 00000000481240B8                        | 00000000491A1FB7 | 0000  | rc   | 100. | /memory/imagefs                       |
| 0100   | 0000000048100FB4                        | 00000000481240B7 | 0000  | rwc  | 100. | /memory/startup                       |
| 0120   | 00000000481240B8                        | 00000000491A1FB7 | 0000  | rwc  | 100. | /memory/bootram                       |
| 0140   | 000000000000000000000000000000000000000 | 00000000FFFFFFF  | -     | k    | 100. | /virtual                              |
| 0160   | FFFFF8060028000                         | FFFFFF80600EFA78 | 0140  |      | 100. | /virtual/vboot                        |
| 0180   | 0000000040000000                        | 0000000040007FFF | 0040  | rwc  | 100. | /memory/below4G/ram/sysram            |
| 01A0   | 0000000040010000                        | 000000004000FFFF | 0040  | rwc  | 100. | /memory/below4G/ram/sysram            |
| 01C0   | 0000000040012000                        | 0000000043EFFFFF | 0040  | rwc  | 100. | /memory/below4G/ram/sysram            |
| 01E0   | 0000000047E00000                        | 00000000480FFFFF | 0040  | rwc  | 100. | /memory/below4G/ram/sysram            |
| 0200   | 00000000491A2000                        | 000000007FFFFFF  | 0040  | rwc  | 100. | /memory/below4G/ram/sysram            |
| 0220   | 000000600000000                         | 000000063E7ECFFF | 0060  | rwc  | 100. | /memory/ram/sysram                    |
|        |                                         |                  |       |      |      | · · · · · · · · · · · · · · · · · · · |
| <      |                                         |                  |       |      |      | ,                                     |

# TASK.IFS

Display directory of IFS

Format:

TASK.IFS [<process>]

Displays the directory contents of the Image File System (IFS).

This command shows only the directories and files that are available within the IFS. It does not show directories and files on a different file system, even if it is linked into the IFS.

*<process>* Specify a process magic or name to show the root file system of this process.

If left empty, the root file system of the kernel is shown.

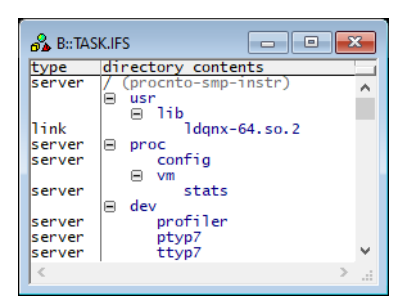

# TASK.MMU.SCAN

# Scan process MMU space

Format: TASK.MMU.SCAN [<process>]

Scans the target MMU of the space ID, specified by the given process, and sets the Debugger MMU appropriately, to cover the physical to logical address translation of this specific process.

The command walks through all page tables which are defined for the memory spaces of the process and prepares the Debugger MMU to hold the physical to logical address translation of this process. This is needed to provide full HLL support. If a process was loaded dynamically, you must set the Debugger MMU to this process, otherwise the Debugger won't know where the physical image of the process is placed.

To successfully execute this command, space IDs must be enabled (SYStem.Option.MMUSPACES ON).

<process>
Specify a process magic, space ID or name.
If no argument is specified, the command scans all current processes.

#### Example:

; scan the memory space of the process "hello" TASK.MMU.SCAN "hello"

See also MMU Support.

Format: TASK.Option <option>

<option>: THRCTX [ON | OFF]
TTBHV <address>

Set various options to the awareness.

- **THRCTX** Set the context ID type that is recorded with the real-time trace (e.g. ETM). If set to on, the context ID in the trace contains thread switch detection. See **Task Runtime Statistics**.
- **TTBHV** If QNX is used as a hypervisor, this command sets the translation table base address of the hypervisor. This is necessary to allow the awareness access to the hypervisor internals, even if currently a guest is active.

### TASK.PIDIN

### Display "pidin" like information

Format:

TASK.PIDIN [FAm | FLags | PMEM | MEM]

Displays information like the "pidin" command of QNX *without* using "pidin" itself or any other kernel resources. This command is available, even if "pidin" is not included in your image.

| 💑 B::TASK.PIDIN |     |                       |      | - 0        | ×       |          |                  |              |      |       |       |         |       |          |
|-----------------|-----|-----------------------|------|------------|---------|----------|------------------|--------------|------|-------|-------|---------|-------|----------|
| pid             | tid | name                  | prio | state      | block   | ed       |                  |              |      |       |       |         |       |          |
| 16396           | 7   | proc/boot/io-usb      | 10r  | receive    | 13      |          |                  |              |      |       |       |         |       |          |
| 16396           | 8   | proc/boot/io-usb      | 21r  | receive    | 13      | <u> </u> |                  |              |      |       |       |         |       |          |
| 20493           | 1   | proc/boot/io-pkt-v4   | 21r  | sigwaitinf | 0       |          |                  |              |      |       |       |         |       |          |
| 20493           | 2   | proc/boot/io-pkt-v4   | 21r  | receive    | 1       |          |                  |              |      |       |       |         |       |          |
| 20493           | 3   | proc/boot/io-pkt-v4   | 21r  | reply      | 163     |          |                  |              |      |       |       |         |       |          |
| 20493           | 4   | proc/boot/io-pkt-v4   | 10r  | receive    | 14      |          |                  |              |      |       |       |         |       |          |
| 24590           | 1   | usr/sbin/dhcp.client  | 10r  | sigwaitinf | 0       |          |                  |              |      |       |       |         |       |          |
| 32783           | 1   | proc/boot/devc-pty    | 10r  | receive    | 1       |          |                  |              |      |       |       |         |       |          |
| 36880           | 1   | proc/boot/gconn       | 10r  | sigwaitinf | 0       |          |                  |              |      |       |       |         |       |          |
| 36880           | 2   | proc/boot/qconn       | 10r  | condvar    |         |          |                  |              |      |       |       |         |       |          |
| 36880           | 3   | proc/boot/qconn       | 10r  | receive    | 1       |          |                  |              |      |       |       |         |       |          |
| 32785           | 1   | usr/sbin/inetd        | 10r  | sigwaitinf | 0       |          |                  |              |      |       |       |         |       |          |
| 36882           | 1   | bin/sh                | 10r  | sigsuspen  |         |          |                  |              |      |       |       |         |       | ]        |
| 36883           | 1   | proc/boot/tracelogger | 10r  | receive    | 💑 B::TA | SK.PIDI  | IFAM             |              |      |       |       |         |       | ×        |
| 36883           | 2   | proc/boot/tracelogger | 10r  | sigwaitin  | pid     | name     |                  |              | sid  | parp  | ppid  | sibling | child |          |
| 40980           | 1   | bin/sieve_g           | 100  | running    | 1       | proc/    | boot/procnt      | o-smp-instr- | 1    | 1     |       |         | 36882 |          |
| 40980           | 1 5 | bin/sieve_g           | 100  | ready      | 4098    | proc/    | boot/devc-s      | eromap       | 1    | 409   | 1     |         |       | <u> </u> |
| 40980           | >   | pin/sieve_g           | 100  | repty      | 4099    | proc/    | boot/slogge      | en 👘         | 1    | 409   | 1     | 4098    |       |          |
|                 |     |                       |      |            | 4100    | proc/    | boot/pipe        |              | 1    | 410   | 1     | 4099    |       |          |
| 1               |     | III                   |      |            | 4101    | proc/    | boot/i2c-om      | ap35xx-omap4 | 1    | 410   | 1     | 4100    |       | =        |
|                 |     |                       |      |            | 4102    | proc/    | boot/i2c-om      | ap35xx-omap4 | 1    | 410   | 1     | 4101    |       |          |
|                 |     |                       |      |            | 4103    | proc/    | boot/i2c-om      | ap35xx-omap4 | 1    | 410   | 1     | 4102    |       |          |
|                 |     |                       |      |            | 4104    | proc/    | boot/12c-om      | ap35xx-omap4 | 1    | 410   | 1     | 4103    |       |          |
|                 |     |                       |      |            | 16393   | proc/    | boot/devb-m      | mcsd-blaze   | 1    | 163   | 1     | 4104    |       |          |
|                 |     |                       |      |            | 16394   | proc/    | boot/spi-ma      | ister        | 1    | 163   | 1     | 16393   |       |          |
|                 |     |                       |      |            | 16395   | proc/    | boot/spi-ma      | ister        | 1    | 163   | 1     | 16394   |       |          |
|                 |     |                       |      |            | 16396   | proc/    | boot/10-usp      |              | 1    | 163   | 1     | 16395   |       |          |
|                 |     |                       |      |            | 20493   | proc/    | DOOT/10-PKT      | -V4          |      | 204   | 1     | 16396   |       |          |
|                 |     |                       |      |            | 24590   | usr/s    | bin/ancp.ci      | Tent         | 1    | 245   | 1     | 20495   |       |          |
|                 |     |                       |      |            | 32/83   | proc/    | boot/devc-p      | ту           |      | 327   | 1     | 24590   |       |          |
|                 |     |                       |      |            | 22705   | proc/    | boot/qconn       |              | 227  | 200   | 1     | 22702   |       |          |
|                 |     |                       |      |            | 36882   | bin/s    | h h              |              | 368  | 368   |       | 36880   | 40080 |          |
|                 |     |                       |      |            | 36883   | proc/    | n<br>hoot/tracel | ogger        | 368  | 368   | 36882 | 30000   | +0500 |          |
|                 |     |                       |      |            | 40980   | hin/s    | ieve a           | oggei        | 368  | 409   | 36882 | 36883   |       |          |
|                 |     |                       |      |            | 10,500  | 13111/3  |                  |              | 1200 | 1 405 | 30002 | 30003   | 1     | Ŧ        |
|                 |     |                       |      |            | 4       |          |                  |              |      |       |       |         |       |          |
|                 |     |                       |      |            |         |          |                  |              |      |       |       |         | ,     |          |

### **TASK.Process**

Format:

#### TASK.Process [<process>]

Displays the process table of QNX or detailed information about one specific process.

Without any arguments, a table with all created processes will be shown. Specify a process magic number to display detailed information on that process.

| 🖧 B::TASK.F | rocess |         |      |        |                                       |                                              |
|-------------|--------|---------|------|--------|---------------------------------------|----------------------------------------------|
| magic       | pid    | spaceid | #thr | name   |                                       |                                              |
| EFFDF010    | 1.     | 0000    | 13.  | proc/l | boot/procnto-smp-ins                  | str-201007091524                             |
| EFFDF27C    | 4098.  | 0002    | 1.   | proc/l | boot/devc-seromap                     |                                              |
| EFFDF4E8    | 4099.  | 0003    | 1.   | proc/l | boot/slogger                          |                                              |
| EFFDF754    | 4100.  | 0004    | 3.   | proc/l | boot/pipe                             |                                              |
| EFFDF9C0    | 4101.  | 0005    | 1.   | proc/l | boot/i2c-omap35xx-or                  | nap4                                         |
| EFFDFC2C    | 4102.  | 0006    | 1.   | proc/l | boot/i2c-omap35xx-or                  | nap4                                         |
| EFFFE010    | 4103.  | 0007    | 1.   | proc/l | poot/i2c-omap35xx-o                   | nap4                                         |
| EFFFE27C    | 4104.  | 0008    | 1.   | proc/l | poot/i2c-omap35xx-o                   |                                              |
| EFFFE4E8    | 16393. | 0009    | 7.   | proc/l | boot/devb-mmcsd-bla                   | B::TASK.Process sieve_g /Open                |
| EFFFE754    | 16394. | 000A    | 2.   | proc/l | poot/spi-master                       | magic pid spaceid #thr name                  |
| EFFFE9C0    | 16395. | 0008    | 2.   | proc/l | poot/spi-master                       | EFF314E8* 40980. 0015 3. bin/sieve_g         |
| EFFFEC2C    | 16396. | 0000    | ŏ.   | proc/  | DOOT/10-USD                           |                                              |
| EFF62010    | 20495. | 0000    | 4.   | proc/i | boot/10-pkt-v4                        | flags arguments                              |
|             | 24390. | 000E    | 1    | usr/si | boot /doug ntv                        | 0000000                                      |
| EFF024E0    | 36880  | 0010    | 2.   | proc/l | poot/deve-pty                         |                                              |
| EEE629C0    | 32785  | 0011    | 1    | usr/sl | nin/inetd                             | threads: num: 3. max: 8. free: 5.            |
| EFE62C2C    | 36882  | 0012    | 1    | hin/sl | h h h h h h h h h h h h h h h h h h h | magic tid name                               |
| EFE 31 27C  | 36883. | 0014    | 2.   | proc/  | poot/tracelogger                      | EFF32988 1. sieve_g                          |
| EFF314E8*   | 40980. | 0015    | 3.   | bin/s  | ieve a                                | EFF32000 2. STEVE_g;2                        |
|             |        |         |      |        |                                       | EFFS0010 S. STEVE_g:S                        |
| 4           |        |         | _    |        |                                       | 40980 sh tracelogger -                       |
|             |        |         |      |        |                                       |                                              |
|             |        |         |      |        |                                       | 00100000 00001E80 00102E80 0000EC30 8EE24000 |
|             |        |         |      |        |                                       | Ibraries                                     |
|             |        |         |      |        |                                       | address name                                 |
|             |        |         |      |        |                                       | 00100000                                     |
|             |        |         |      |        |                                       | 01000000 libc.so.3                           |
|             |        |         |      |        |                                       | 78000000 libsocket.so.3                      |
|             |        |         |      |        |                                       | 78030000 liblibrico_g.so.1                   |
|             |        |         |      |        |                                       | 01000000 libc.so.3                           |
|             |        |         |      |        |                                       | · · · · · · · · · · · · · · · · · · ·        |
|             |        |         |      |        |                                       |                                              |
|             |        |         |      |        |                                       |                                              |

"magic" is a unique ID, used by the OS Awareness to identify a specific process (address of the PCB).

The fields "magic", "parent", "sibling" and "child" are mouse sensitive, double clicking on them opens appropriate windows. Right clicking on them will show a local menu.

### TASK.QVM

Format: **TASK.QVM** [<vm>]

If QNX is used as a hypervisor, this command displays a table of VMs or detailed information about one specific VM.

Without any arguments, a table with all created VMs will be shown. Specify a VM magic, name or ID to display detailed information about that VM.

| ♣ B::TASK.QVM                                                             |                      |
|---------------------------------------------------------------------------|----------------------|
| magic name mid state #vcp<br>FFFFFF8086A63B00 linux.gvmconf 1. running 1. | u format             |
| FFFFFF8086A973C0 qnx7-arm-guest 2. running 1.                             | elf64                |
| <                                                                         | >                    |
|                                                                           |                      |
| B::TASK.QVM "linux"                                                       | - C ×                |
| magic name mid state #vcp                                                 | u format             |
| FFFFFF8086A63B00  linux.qvmconf   1.  running   1.                        | Innux64              |
| vttb vtcr vaddr                                                           |                      |
| 0001000/2AF3A000 80043339 0000008080000                                   |                      |
| flags                                                                     |                      |
| started debug debug_all have_memory                                       |                      |
| commandline                                                               |                      |
| console=ttyAMA0_earlycon=ploi1,0x1c090000_debug_user                      | _debug=31alog1eve1=9 |
| vcpu idx core                                                             |                      |
| 0000000010108910 0. 1. (inactive)                                         |                      |
|                                                                           |                      |

**NOTE:** This feature is only available if at least one qvm process is running, and if the symbol information of the process "qvm" is loaded.

### TASK.SHMEM

Display contents of shmem

Format:

**TASK.SHMEM** <*shmem\_file\_path*>

Displays the contents of the physical address pages of the given shared memory file.

*<shmem\_file\_path>* Specify a fully qualified path name to the shmem file.

#### Example:

; show the contents of shared memory named "myshmem"

TASK.SHMEM "/dev/shmem/myshmem"

| 🔒 B::TASK.SHMEM "/dev/shmem/slogger2/random.6"           |                                                                                                    |                                                              |  |  |  |  |  |  |  |  |
|----------------------------------------------------------|----------------------------------------------------------------------------------------------------|--------------------------------------------------------------|--|--|--|--|--|--|--|--|
| address                                                  | contents                                                                                                    |                                                              |  |  |  |  |  |  |  |  |
| 0000000878F5F000<br>0000000878F5A000<br>0000000878F57000 | 39         00         00         00         00         00         00         00         00         00         00         00         00         00         00         00         00         00         00         00         00         00         00         00         00         00         00         00         00         00         00         00         00         00         00         00         00         00         00         00         00         00         00         00         00         00         00         00         00         00         00         00         00         00         00         00         00         00         00         00         00         00         00         00         00         00         00         00         00         00         00         00         00         00         00         00         00         00         00         00         00         00         00         00         00         00         00         00         00         00         00         00         00         00         00         00         00         00         00         00         00         00< | 9 UUUUUUUUUUUUUU<br>CE •NNNNEN (NSNNN<br>FD • UUUUSUUUUUUUUU |  |  |  |  |  |  |  |  |
| 0000000878F52000<br>0000000878F51000                     | $\begin{smallmatrix} 00 & 00 & 00 & 00 & 00 & 00 & 00 & 00$                                                                                                    |                                                              |  |  |  |  |  |  |  |  |
| <                                                        |                                                                                                    | ÷                                                            |  |  |  |  |  |  |  |  |

# TASK.SLOGGER2

### Display contents of slogger2 buffers

Format: TASK.SLOGGER2 <slogger2\_buffer\_name>

Displays the contents of buffers created by slogger2.

<slogger2\_buffer\_name> Specify a slogger 2 buffer name.

NOTE:This feature heavily depends on the used QNX version and slogger2 daemon.Contact Lauterbach support if you see inconsistencies in the buffer display.

#### Example:

```
; show the contents of slogger2 buffer named "random.6"
TASK.SLOGGER2 "random.6"
```

| 🖧 B::TASK.SI                            | .OGGER2 "ran                           | dom.6"                           |                   |                |                               |                                                                                                   | ×        |
|-----------------------------------------|----------------------------------------|----------------------------------|-------------------|----------------|-------------------------------|---------------------------------------------------------------------------------------------------|----------|
| timestamp                               | shn                                    | n name b                         | uff name          | code           | content                       |                                                                                                   |          |
| 000000000000000000000000000000000000000 | 000039 rar<br>000039 rar<br>000039 rar | ndom.6 s<br>ndom.6 s<br>ndom.6 s | log<br>log<br>log | 0.<br>0.<br>0. | random:<br>random:<br>random: | Selecting timer as entropy source<br>All ready, registering path names<br>Daemonizing the process | <b>^</b> |
| <                                       |                                        |                                  |                   |                |                               | >                                                                                                 |          |

The **TASK.sYmbol** command group helps to load and unload symbols of a given process or library. In particular the commands are:

| TASK.sYmbol.LOAD      | Load process symbols and MMU   |
|-----------------------|--------------------------------|
| TASK.sYmbol.LOAD      | Unload process symbols and MMU |
| TASK.sYmbol.LOADLib   | Load library symbols           |
| TASK.sYmbol.DELeteLib | Unload library symbols         |
| TASK.sYmbol.Option    | Set symbol management options  |

# TASK.sYmbol.DELete

### Unload process symbols and MMU

Format: TAS

TASK.sYmbol.DELete <process>

When debugging of a process is finished, or if the process exited, you should remove loaded process symbols and MMU entries. Otherwise the remaining entries may interfere with further debugging. This command deletes the symbols of the specified process.

<process>

Specify the process name (in quotes) or magic to unload the symbols of this process.

#### Format: TASK.sYmbol.DELeteLib <process> <library>

When debugging of a library is finished, or if the library is removed from the kernel, you should remove loaded library symbols. Otherwise the remaining entries may interfere with further debugging. This command deletes the symbols of the specified library.

| <process></process> | Specify the process to which the desired library belongs (name in quotes or magic).                                                                       |
|---------------------|----------------------------------------------------------------------------------------------------|
| <library></library> | Specify the library name in quotes. The library name <b>must</b> match the name as shown in <b>TASK.Process</b> <i><process></process></i> , "libraries". |

#### Example:

TASK.sYmbol.DELeteLib "hello" "libc-2.2.1.so"

See also chapter "Debugging Into Shared Libraries".

| TASK.sYmbol.LOADLoad process symbols and | I MMU |
|------------------------------------------|-------|
|------------------------------------------|-------|

Format: TASK.sYmbol.LOAD <process>

Specify the process name (in quotes) or magic to load the symbols of this process.

In order to debug a user process, the debugger needs the symbols of this process (see chapter "Debugging User Processes").

This command retrieves the appropriate space ID and loads the symbol file of an existing process. Note that this command works only with processes that are already loaded in QNX (i.e. processes that show up in the **TASK.Process** window).

The actual command used for loading the symbols can be changed with **TASK.sYmbol.Option LOADCMD**.

Format: TASK.sYmbol.LOADLib <process> <library>

As first parameter, specify the process to which the desired library belongs (name in quotes or magic). Specify the library name in quotes as second parameter. The library name **must** match the name as shown in **TASK.Process** cprocess, "libraries".

In order to debug a library, the debugger needs the symbols of this library, relocated to the correct addresses where QNX linked this library. This command retrieves the appropriate load addresses and loads the .so symbol file of an existing library. Note that this command works only with libraries that are already loaded in QNX (i.e. libraries that show up in the **TASK.Process** *<process>* window).

Example:

TASK.sYmbol.LOADLib "hello" "libc-2.2.1.so"

See also chapter "Debugging Into Shared Libraries".

# TASK.sYmbol.Option

### Set symbol management options

 

 Format:
 TASK.sYmbol.Option <option>

 <option>:
 LOADCMD <command> LOADLCMD <command> MMUSCAN [ON | OFF] AutoLoad <option>

Set a specific option to the symbol management.

#### LOADCMD:

This setting is only active, if the symbol autoloader for processes is off.

**TASK.sYmbol.LOAD** uses a default load command to load the symbol file of the process. This loading command can be customized using this option with the command enclosed in quotes. Two parameters are passed to the command in a fixed order:

%s Name of the process

%x Space ID of the process

Examples:

```
TASK.sYmbol.Option LOADCMD "Data.LOAD.Elf %s 0x%x:0 /NoCODE /NoClear"
TASK.sYmbol.Option LOADCMD "DO myloadscript %s 0x%x"
```

#### LOADLCMD:

This setting is only active, if the symbol autoloader for libraries is off.

**TASK.sYmbol.LOADLib** uses a default load command to load the symbol file of the library. This loading command can be customized using this option with the command enclosed in quotes. Three parameters are passed to the command in a fixed order:

| %s | name of the library          |
|----|------------------------------|
| %x | space ID of the library      |
| %x | load address of the library. |

#### Examples:

TASK.sYmbol.Option LOADLCMD "D.LOAD.Elf %s 0x%x:0x%x /NoCODE /NoClear" TASK.sYmbol.Option LOADLCMD "DO myloadlscript %s 0x%x 0x%x"

#### MMUSCAN:

This option controls, if the symbol loading mechanisms of **TASK.sYmbol** scan the MMU page tables of the loaded components, too. When using **TRANSlation.TableWalk**, then switch this off.

#### AutoLoad:

This option controls, which components are checked and managed by the symbol autoloader:

| Process   | Check processes                         |
|-----------|-----------------------------------------|
| Library   | Check all libraries of all processes    |
| CurrLib   | Check only libraries of current process |
| ALL       | Check processes, and all libraries      |
| NoProcess | Don't check processes                   |
| NoLibrary | Don't check libraries                   |
| NONE      | Check nothing.                          |

The options are set \*additionally\*, not removing previous settings.

Format:

TASK.Thread [<thread>]

Displays the thread table of QNX or detailed information about one specific thread.

| B::TASK.                              | Thread               |           |       |            |           |            |        |           |                   | 83  |          |         |   |
|---------------------------------------|----------------------|-----------|-------|------------|-----------|------------|--------|-----------|-------------------|-----|----------|---------|---|
| magic                                 | name                 | pid       | tid   | prio       | state     | blocked    | cpu o  | wner      |                   |     |          |         |   |
| EFF729B8                              | io-usb:2             | 16396.    | 2.    | 24.r       | receive   | 7.         | 1. E   | FFFEC2C   | io-usb            |     |          |         |   |
| EFF649B8                              | irg_handler_1        | 16396.    | 3.    | 21.r       | receive   | 10.        | 0. E   | FFFEC2C   | io-usb            |     |          |         |   |
| EFF63010                              | event_handler        | 16396.    | 4.    | 21.r       | receive   | 1.         | 1. E   | FFFEC2C   | io-usb            |     |          |         |   |
| EFF63348                              | usb_resmgr           | 16396.    | 5.    | 21.r       | receive   | 13.        | 1. E   | FFFEC2C   | io-usb            |     |          |         |   |
| EFF63680                              | port_change_enum_hdl | 16396.    | 6.    | 10.r       | nanoslee  | p          | 0. E   | FFFEC2C   | io-usb            |     |          |         |   |
| EFF639B8                              | usb_resmgr           | 16396.    | 7.    | 10.r       | receive   | 13.        | 1. E   | FFFEC2C   | io-usb            |     |          |         |   |
| EFF50348                              | usb_resmgr           | 16396.    | 8.    | 21.r       | receive   | 13.        | 0. E   | FFFEC2C   | io-usb            |     |          |         |   |
| EFF5E010                              | io-pktumain          | 20493.    | 1.    | 21.r       | sigwaiti  | nfo        | 0. E   | FF62010   | io-pkt-v4         |     |          |         |   |
| EFF5E680                              | io-pkt#0x00          | 20493.    | 2.    | 21.r       | receive   | 1.         | 1. E   | FF62010   | io-pkt-v4         |     |          |         |   |
| EFF50010                              | usbdi_event_handler  | 20493.    | 3.    | 21.r       | reply     | 163.       | 0. E   | FF62010   | io-pkt-v4         |     |          |         |   |
| EFF50680                              | io-pkt-v4:4          | 20493.    | 4.    | 10.r       | receive   | 14.        | 1. E   | FF62010   | io-pkt-v4         |     |          |         |   |
| EFF5E9B8                              | dhcp.client          | 24590.    | 1.    | 10.r       | sigwaiti  | nfo        | 1. E   | FF6227C   | dhcp.client       |     |          |         |   |
| EFF509B8                              | devc-pty             | 32783.    | 1.    | 10.r       | receive   | 1.         | 0. E   | FF624E8   | devc-pty          |     |          |         |   |
| EFF45010                              | qconn                | 36880.    | 1.    | 10.r       | sigwaiti  | nfo        | 0. E   | FF62754   | qconn             |     |          |         |   |
| EFF459B8                              | qconn:2              | 36880.    | 2.    | 10.r       | condvar   | B0FF0100   | 1. E   | FF62754   | qconn             |     |          |         |   |
| EFF32010                              | gconn:3              | 36880.    | 3.    | 10.r       | receive   | 1.         | 0. E   | FF62754   | qconn             |     |          |         |   |
| EFF45348                              | inetd                | 32785.    | 1.    | 10.r       | sigwaiti  | nfo        | 0. E   | EFF629C0  | inetd             |     |          |         |   |
| EFF45680                              | sh                   | 36882.    | 1.    | 10.r       | sigsuspe  | nd         | 1. E   | FF62C2C   | sh                | -   |          |         |   |
| EFF32348                              | tracelogger          | 36883.    | 1.    | 10.r       | receive   | 1.         | 0. E   | FF3127C   | tracelogger       | =   |          |         |   |
| EFFFC010                              | tracelogger:2        | 36883.    | 2.    | 10.r       | sigwaiti  | nfo        | 1. E   | FF3127C   | tracelogger       |     |          |         |   |
| EFF329B8                              | sieve_g              | 40980.    | 1.    | 10.r       | running   |            | 1. E   | FF314E8   | sieve_q           |     |          |         |   |
| EFF32680                              | sieve_q:2            | 40980     | 2     | 10 r       | ready     |            | 0 6    | EE314E8   | sieve a           |     |          |         |   |
| EFF30010                              | sieve_g:3            | . DTACK   | Three |            | 2690      |            |        |           |                   |     |          |         | ~ |
|                                       |                      | S D. TASP | ea    | u oxer i o | 2000      |            |        |           |                   |     |          |         | _ |
| •                                     | m                    | agic      | name  | 2          |           | pid ti     | id pr  | io sta    | <u>te blocked</u> | cpu | owner    |         |   |
| · · · · · · · · · · · · · · · · · · · | E                    | FF32680   | sie   | /e_g:2     |           | 40980.     | 2.   1 | .0.r  rea | dy                | 0.  | EFF314E8 | sieve_g |   |
|                                       |                      |           |       |            |           |            |        |           |                   |     |          |         |   |
|                                       | 5                    | tack ad   | dress |            | S         | ize ma     | apped  | -         |                   |     |          |         | _ |
|                                       | 0                    | 015:000   | 5E000 | = A:BF     | 1CE000 00 | 0021000 00 | 000100 | 0         |                   |     |          |         |   |
|                                       |                      |           |       |            |           |            |        |           |                   |     |          |         |   |
|                                       | S                    | p         | pc    | 205.04     |           |            |        |           |                   |     |          |         | - |
|                                       | 0                    | UU/EF/C   | 010:  | 59504      |           |            |        |           |                   |     |          |         | - |
|                                       |                      |           |       |            |           |            |        |           |                   |     |          |         |   |
|                                       |                      |           |       |            |           |            |        |           |                   |     |          | •       |   |
|                                       |                      |           |       |            |           |            |        |           |                   |     |          |         |   |

Without any arguments, a table with all created threads will be shown. Specify a thread magic number to display detailed information on that thread.

"magic" is a unique ID, used by the OS Awareness to identify a specific thread (address of the TCB).

The fields "magic" and "owner" are mouse sensitive. Double-clicking on them opens appropriate windows. Right clicking on them will show a local menu.

| Format:            | TASK.TLOGger [ <option> [/<option> []]]</option></option>           |
|--------------------|---------------------------------------------------------------------|
| <option>:</option> | Reverse<br>Filter Control   Kercall   Int   Process   Thread   coMm |

TASK.TLOGger displays the kernel internal buffer of the kernel tracelogger feature.

| 🖧 B::task.tl | ogger |          |                   |                   |                            | x |
|--------------|-------|----------|-------------------|-------------------|----------------------------|---|
| time         | сри   | class    | event             | data1             | data2 data3                |   |
| 662A1463     | 1.    | control  | buffer            | sequence: 1352.   |                            |   |
| 662A1463     | 1.    | control  | time              | time: 0x000000060 | 62A1445                    |   |
| 662A1463     | 1.    | comm     | snd_pulse_exe     | coid: 3. (side)   | pid: proc/boot/tracelogger |   |
| 662A14BA     | 1.    | thread   | ready             | pid: proc/boot/tr | tid: 1.                    | = |
| 662A154C     | 0.    | control  | time              | time: 0x000000060 | 62A152F                    |   |
| 662A154C     | 0.    | ker_call | sync_mutex_lock   | sync: 0x0010314C  | owner: 0x20140001          |   |
| 662A15A1     | 0.    | thread   | mutex             | pid: bin/sieve_g  | tid: 2.                    |   |
| 662A15D2     | 0.    | thread   | running           | pid: proc/boot/tr | tid: 1.                    |   |
| 662A1689     | 0.    | comm     | rec_pulse         | coid: 3. (side)   | pid: proc/boot/tracelogger | • |
| 662A16B9     | 0.    | ker_exit | msg_receivepulsev | rcvid: 0          | rmsg: 0x0000000            |   |
| 662A16CA     | 1.    | ker_call | sync_mutex_unlock | sync: 0x0010314C  | owner: 0xA0140001          |   |
| 662A1742     | 1.    | thread   | ready             | pid: bin/sieve_g  | tid: 2.                    |   |
| 662A177D     | 1.    | ker_exit | sync_mutex_unlock | retval: 0.        |                            |   |
| 662A17DF     | 0.    | ker_call | msg_receivepulsev | chid: 1           | rparts: 0x0000001          |   |
| 662A1818     | 0.    | thread   | receive           | pid: proc/boot/tr | tid: 1.                    |   |
| 662A184E     | 0.    | thread   | running           | pid: bin/sieve_g  | tid: 2.                    |   |
| 662A190F     | 0.    | ker_exit | sync_mutex_lock   | retval: 0.        |                            |   |
| 662A191C     | 1.    | ker_call | sync_mutex_lock   | sync: 0x0010314C  | owner: 0x20140002          |   |
| 662A1983     | 1.    | ker_exit | sync_mutex_lock   | retval: 0.        |                            |   |
| 662A19DB     | 0.    | ker_call | sync_mutex_lock   | sync: 0x0010314C  | owner: 0x20140001          |   |
| 662A1A24     | 0.    | thread   | mutex             | pid: bin/sieve_g  | tid: 2.                    |   |
| 662A1A52     | 0.    | thread   | running           | pid: proc/boot/pr | tid: 1.                    |   |
| 662A1A6C     | 1.    | ker_call | sync_mutex_unlock | sync: 0x0010314C  | owner: 0xA0140001          |   |
| 662A1AC6     | 1.    | thread   | ready             | pid: bin/sieve_g  | tid: 2.                    |   |
| 662A1AFE     | 1.    | ker_exit | sync_mutex_unlock | retval: 0.        |                            |   |
| 662A1B56     | 0.    | ker_call | nop               |                   | -                          |   |
| 662A1B8D     | 0.    | ker_exit | nop               |                   |                            | Ŧ |
| 4            |       |          |                   | III               |                            | • |

See QNX documentation for tracelogger. "tracelogger" is only available in intrumented QNX kernels and must be started in QNX to fill the kernel buffers

**TASK.TLOGger** *only* displays the kernel buffers. As soon as they are flushed to the file, they're gone from the kernel buffers. I.e. **TASK.TLOGger** shows only data as long as "tracelogger" is still active.

**Reverse** Displays the most recent entries first.

Filter Filter the given class of event. You can specify this option several times to filter several classes.

#### Example:

; display tracelogger buffer in reverse order and ; do not display kernel call events and control events TASK.TLOGger /Reverse /Filter Kercall /Filter Control Format:

TASK.TLOGger.VMLOGger [<cpu>]

**TASK.TLOGger.VMLOGger** copies the thread state entries of the kernel internal tracelogger buffer to a debugger-internal buffer in virtual memory (VM:), using the **LOGGER** structure layout. In SMP systems, specify the cpu number of the events to copy.

See QNX documentation for tracelogger. "tracelogger" is only available in intrumented QNX kernels and must be started in QNX to fill the kernel buffers

**TASK.TLOGger.VMLOGger** *only* copies the kernel buffers. As soon as they are flushed to the file, they're gone from the kernel buffers. I.e. **TASK.TLOGger.VMLOGger** works only as long as "tracelogger" is still active.

Activate the LOGGER and copy the buffers with:

Trace.METHOD Logger Logger.RESet Logger.ADDRESS AVM:0x1000 Logger.TimeStamp Up Logger.TimeStamp.Rate 100000. Logger.Init TASK.TLOGger.VMLOGger Logger.ARM Logger.OFF

After this, you can use the Logger contents for Task Runtime Statistics and Task State Analysis.

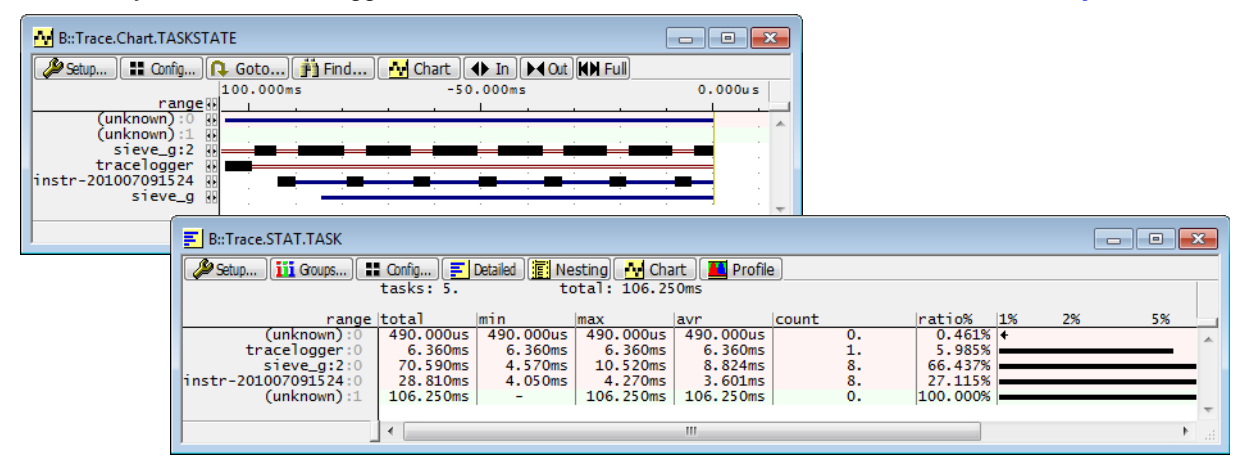

The TASK.Watch command group builds a watch system that watches your QNX target for specified processes. It loads and unloads process symbols automatically. Additionally it covers process creation and may stop watched processes at their entry points.

In particular the watch commands are:

| TASK.Watch.View      | Activate watch system and show watched processes |
|----------------------|--------------------------------------------------|
| TASK.Watch.ADD       | Add process to watch list                        |
| TASK.Watch.DELete    | Remove process from watch list                   |
| TASK.Watch.DISable   | Disable watch system                             |
| TASK.Watch.ENable    | Enable watch system                              |
| TASK.Watch.DISableBP | Disable process creation breakpoints             |
| TASK.Watch.ENableBP  | Enable process creation breakpoints              |

### TASK.Watch.ADD

### Add process to watch list

| Format:                                 | TASK.Watch.ADD <process></process>             |
|-----------------------------------------|------------------------------------------------|
| Adds a process to                       | o the watch list.                              |
| <process></process>                     | Specify the process name (in quotes) or magic. |
| Please see TASK.Watch.View for details. |                                                |

### **TASK.Watch.DELete**

Remove process from watch list

Format: TASK.Watch.DELete <process>

Removes a process from the watch list.

*<process>* Specify the process name (in quotes) or magic.

Please see TASK.Watch.View for details.

Format: TASK.Watch.DISable

Disables the complete watch system. The watched processes list is no longer checked against the target and is not updated. You'll see the **TASK.Watch.View** window grayed out.

This feature is useful if you want to keep process symbols in the debugger, even if the process terminated.

### TASK.Watch.DISableBP

### Disable process creation breakpoints

Format:

TASK.Watch.DISableBP

Prevents the debugger from setting on-chip breakpoints for the detection of process creation. After executing this command, the target will run in real-time. However, the watch system can no longer detect process creation. Automatic loading of process symbols will still work.

This feature is useful if you'd like to use the on-chip breakpoints for other purposes.

Please see TASK.Watch.View for details.

### TASK.Watch.ENable

Enable watch system

Format: TASK.Watch.ENable

Enables the previously disabled watch system. It enables the automatic loading of process symbols as well as the detection of process creation.

Please see **TASK.Watch.View** for details.

Format: TASK.Watch.ENable

Enables the previously disabled on-chip breakpoints for detection of process creation.

Please see TASK.Watch.View for details.

### TASK.Watch.View

Show watched processes

| Format: | TASK.Watch.View [ <process>]</process> |
|---------|----------------------------------------|
|---------|----------------------------------------|

Activates the watch system for processes and shows a table of the watched processes.

| NOTE: T                                                                                                 | his feature may affect the real-time behavior of the target application! ease see below for details. |
|----------------------------------------------------------------------------------------------------|----------------------------------------------------------------------------------------------------|
| B::TASK.Watch.View "ping"<br>process spaceid state<br>ping 6. loade<br>visadm no pr<br>filesys 1. no sy | ess v                                                                                                |

*<process>* Specify a process name for the initial process to be watched.

#### Description of Columns in the TASK.Watch.View Window

| process | The name of the process to be watched.                                                                                                    |
|---------|----------------------------------------------------------------------------------------------------|
| spaceid | The current space ID of the watched process.<br>If grayed, the debugger is currently not able to determine the space ID of the<br>process (e.g. the target is running). |

| state | The current watch state of the process.<br>If grayed, the debugger is currently not able to determine the watch state.<br><b>no process</b> : The debugger couldn't find the process in the current QNX process<br>list.<br><b>no symbols</b> : The debugger found the process and loaded the MMU settings of the<br>process but couldn't load the symbols of the process (most likely because the<br>corresponding symbol files were missing).<br><b>loaded</b> : The debugger found the process and loaded the process's MMU settings<br>and symbols. |
|-------|----------------------------------------------------------------------------------------------------|
| entry | The process entry point, which is main().<br>If grayed, the debugger is currently not able to detect the entry point or is unable<br>to set the process entry breakpoint (e.g. because it is disabled with<br>TASK.Watch.DISableBP).                                                                                                    |

The watch system for processes is able to automatically load and unload the symbols of a process, depending on their state in the target. Additionally, the watch system can detect the creation of a process and halts the process at its entry point.

| TASK.Watch.ADD    | Adds processes to the watch list.      |
|-------------------|----------------------------------------|
| TASK.Watch.DELete | Removes processes from the watch list. |

The watch system for processes is active as long as the **TASK.Watch.View** window is open or iconized. As soon as this window is closed, the watch system will be deactivated.

### Automatic Loading and Unloading of Process Symbols

In order to detect the current processes, the debugger must have full access to the target, i.e. the target application must be stopped (with one exception, see below for creation of processes). As long as the target runs in real time, the watch system is not able to get the current process list, and the display will be grayed out (inactive).

If the target is halted (either by hitting a breakpoint, or by halting it manually), the watch system starts its work. For each of the processes in the watch list, it determines the state of this process in the target.

If a process is active on the target, which was previously not found there, the watch system loads the appropriate symbol files. In fact, it executes **TASK.sYmbol.LOAD** for the new process.

If a watched process was previously loaded but is no longer found on the QNX process list, the watch system unloads the symbols. The watch system executes **TASK.sYmbol.DELete** for this process.

If the process was previously loaded and is now found with another space ID (e.g. if the process terminated and started again), the watch system first removes the process symbols and reloads them to the appropriate space ID.

You can disable the loading / unloading of process symbols with the command TASK.Watch.DISable.

To halt a process at its main entry point, the watch system can detect the process creation and set the appropriate breakpoints.

To detect the process creation, the watch system sets an on-chip breakpoint on a kernel function that is called upon creation of processes. Every time the breakpoint is hit, the debugger checks if a watched process is started. If not, it simply resumes the target application. If the debugger detects the start of a newly created (and watched) process, it sets an on-chip breakpoint onto the main entry point of the process (main()) and resumes the target application. A short while after this, the main breakpoint will hit and halt the target at the entry point of the process. The process is now ready to be debugged.

NOTE:This feature uses one permanent on-chip breakpoint and one temporary on-chip<br/>breakpoint when a process is created. Please ensure that at least those two<br/>on-chip breakpoints are available when using this feature.Upon every process creation, the target application is halted for a short time and<br/>resumed after searching for the watched processes. This impacts the real-time<br/>behavior of your target.

If you don't want the watch system to set breakpoints, you can disable them with the command **TASK.Watch.DISableBP**. Of course, detection of process creation won't work then.

There are special definitions for QNX specific PRACTICE functions.

# TASK.ASINFO.SIZE()

### Size of address space

#### Syntax: **TASK.ASINFO.SIZE(**"<asinfo\_name>",<index>)

Returns the size of a QNX address space specified by the address space name and index.

#### Parameter and Description:

| <asinfo_name></asinfo_name> | Parameter Type: String.<br>Name of the QNX address space                                                                                                    |
|-----------------------------|----------------------------------------------------------------------------------------------------|
| <index></index>             | Parameter Type: Decimal or hex or binary value.Index of the entry for the given address space, if an address space coversseveral ranges.Returns -1 if the index is bigger than available address ranges. |

#### Return Value Type: Hex value.

# TASK.ASINFO.START()

Start of address space

Syntax: TASK.ASINFO.START("<asinfo\_name>",<index>)

Returns the start address of a QNX address space specified by the address space name and index.

#### Parameter and Description:

| <asinfo_name></asinfo_name> | Parameter Type: String.<br>Name of the QNX address space                                                                                                    |
|-----------------------------|----------------------------------------------------------------------------------------------------|
| <index></index>             | Parameter Type: Decimal or hex or binary value.<br>Index of the entry for the given address space, if an address space covers<br>several ranges.<br>Returns -1 if the index is bigger than available address ranges. |

Return Value Type: Hex value.

Syntax: TASK.CONFIG(magic | magicsize)

#### Parameter and Description:

| magic     | <b>Parameter Type</b> : String ( <i>without</i> quotation marks).<br>Returns the magic address, which is the location that contains the currently running task (i.e. its task magic number). |
|-----------|----------------------------------------------------------------------------------------------------|
| magicsize | <b>Parameter Type</b> : String ( <i>without</i> quotation marks).<br>Returns the size of the task magic number (1, 2 or 4).                                                                  |

Return Value Type: Hex value.

# TASK.CORE.ASSIGN()

Core assignment

x86/x64

Syntax: TASK.CORE.ASSIGN()

Returns the core assignment of the specified process.

QNX may change the order of the cores between different runs. This means, core number 1 in QNX may be assigned to different physical cores when rebooting.

This function returns the actual used core assignment string to be used with **CORE.ASSIGN**.

Return Value Type: String.

### TASK.CURRENT()

Current process or thread

Syntax: TASK.CURRENT(process | thread | spaceid)

Return the current process, thread or space ID.

Parameter Type: String (without quotation marks).

#### Parameter and Description:

| process | Returns the current process magic number. |
|---------|-------------------------------------------|
| thread  | Returns the current thread magic number.  |
| spaceid | Returns the current space ID.             |

# TASK.LIB.ADDRESS()

### Syntax: TASK.LIB.ADDRESS("<library\_name>",<process\_magic>)

Returns the start address of the given library used by the specified process.

### Parameter and Description:

| <library_name></library_name>   | Parameter Type: String (with quotation marks).  |
|---------------------------------|-------------------------------------------------|
| <process_magic></process_magic> | Parameter Type: Decimal or hex or binary value. |

Return Value Type: Hex value.

Syntax: TASK.PROC.ID(<process\_magic>)

Returns the PID of the specified process.

Parameter Type: Decimal or hex or binary value.

Return Value Type: Hex value.

### TASK.PROC.MAGIC()

Syntax: TASK.PROC.MAGIC("<process\_name>")

Returns the magic number of the specified process.

Parameter Type: String (with quotation marks).

Return Value Type: Hex value.

### TASK.PROC.NAME()

Syntax: **TASK.PROC.NAME**(*<process\_magic>*)

Returns the name of the specified process.

Parameter Type: Decimal or hex or binary value.

Return Value Type: String.

### TASK.PROC.SID2MAGIC()

Syntax: TASK.PROC.SID2MAGIC(<space\_id>)

Returns the magic number of a process with the given space ID.

Parameter Type: Decimal or hex or binary value.

Return Value Type: Hex value.

Magic number of process

Name of process

Process of space ID

Syntax: TASK.PROC.SPACE("<process\_name>")

Returns the debugger MMU space ID of the specified process.

Parameter Type: String (with quotation marks).

Return Value Type: Hex value.

# TASK.PROC.THREADS()

### List of threads

Syntax: TASK.PROC.THREADS(<process\_magic>,<thread\_magic>)

Returns the next magic in the thread list of the specified process.

#### Parameter and Description:

| <process_magic></process_magic> | Parameter Type: Decimal or hex or binary value.                                                                                   |
|---------------------------------|----------------------------------------------------------------------------------------------------|
| <thread_magic></thread_magic>   | <b>Parameter Type</b> : Decimal or hex or binary value.<br>Use zero as <i><thread_magic></thread_magic></i> for the first thread. |

Return Value Type: Hex value.

#### **Return Value and Description:**

| -1                            | Returns -1 if no further thread available. |
|-------------------------------|--------------------------------------------|
| <thread_magic></thread_magic> | Returns the next magic in list.            |

### TASK.PROC.TTB()

### TTB of process

#### Syntax: TASK.PROC.TTB(<process\_magic>)

Returns the translation table base address of the specified process.

Parameter Type: Decimal or hex or binary value.

Return Value Type: Hex value.

Syntax: TASK.QVM.FORMAT(<qvm\_magic>)

Returns the (QNX internal) format of a VM as value.

Parameter Type: Decimal or hex or binary value.

Return Value Type: Hex value.

# TASK.QVM.MAGIC()

### Magic number of VM

Syntax: **TASK.QVM.MAGIC**(<qvm\_name>)

Returns the magic number of the specified VM.

Parameter Type: String.

Return Value Type: Hex value.

### TASK.QVM.MID()

Machine ID of VM

Syntax: TASK.QVM.MID(<qvm\_magic>)

Returns the machine ID of the specified VM.

Parameter Type: Decimal or hex or binary value.

Return Value Type: Hex value.

### TASK.QVM.NAME()

Name of VM

Syntax: **TASK.QVM.NAME**(<qvm\_magic>)

Returns the name of the specified VM.

Parameter Type: Decimal or hex or binary value.

Return Value Type: String.

Syntax: TASK.QVM.VMLIST(<qvm\_magic>)

Returns the first or next magic in the VM list.

### Parameter and Description:

| <qvm_magic></qvm_magic> | <b>Parameter Type</b> : Decimal or hex or binary value.<br>Use zero as <i><qvm_magic></qvm_magic></i> to get the magic of the first VM. |
|-------------------------|----------------------------------------------------------------------------------------------------|
|-------------------------|----------------------------------------------------------------------------------------------------|

### Return Value and Description:

| <qvm_magic></qvm_magic> | Returns the next magic in the VM list. |
|-------------------------|----------------------------------------|
| 0                       | Returns 0 if no further VM available.  |

# Appendix A: Kernel debug information

In QNX version 6.5 and 6.6, the standard installation does not include debug information of the kernel, i.e. you will not be able to see the internal structures of a process or thread. The QNX awareness does not need this, so it's sufficient to use the standard kernel. However, if you want access to these internal structures, you have to install and use the debug version. Please follow this sequence to create kernel symbol files:

- Locate the debug info files in the QNX SDP installation media, in the subdirectory "debugging\_info", or download "QNX Software Development Platform 6.x.x [Build xxxxxxxxxx] - Full Installation Debug Info Tar [For Reduced DVD]" from the QNX developer network download site.
- 2. Extract your target architecture's (e.g. "armle") debug files to a temporary directory.
- 3. Copy the *<arch>*/boot/sys/procnto\*-xxxxxxxx.sym files to the QNX installation directory target/qnx6/*<arch>*/boot/sys/ and remove the .sym extension from these files.
- 4. Open your system builder project (project.bld) and set the "System" properties "Create startup sym file?" to "Yes", "Create proc sym file?" to "Yes" and for "Procnto" select the "procnto\*xxxxxxxxxxx" file.
- 5. Rebuild the image.